**INFORME – PRUEBA DE HABILIDADES PRACTICA** 

NELSON ANDRES SANDOVAL CAYCEDO

UNIVERSIDAD NACIONAL ABIERTA Y A DISTANCIA - UNAD ESCUELA DE CIENCIAS BÁSICAS, TECNOLOGÍA E INGENIERÍA - ECBTI INGENIERÍA ELECTRONICA FACATATIVA 2022 **INFORME – PRUEBA DE HABILIDADES PRACTICA** 

NELSON ANDRES SANDOVAL CAYCEDO

DIPLOMADO DE OPCIÓN DE GRADO PRESENTADO PARA OPTAR EL TÍTULO DE: INGENIERO ELECTRONICO

> DIRECTOR: GERARDO GRANADOS ACUÑA

UNIVERSIDAD NACIONAL ABIERTA Y A DISTANCIA - UNAD ESCUELA DE CIENCIAS BÁSICAS, TECNOLOGÍA E INGENIERÍA - ECBTI INGENIERÍA ELECTRONICA FACATATIVA 2022

# NOTA DE ACEPTACIÓN

Firma del presidente del Jurado

Firma del Jurado

Firma del Jurado

FACATATIVA, 17 de OCTUBRE de 2022

### DEDICATORIA

Dedico este trabajo primero que todo a Dios, que me ha servido de bastón para mantenerme intacto en mi actuar y darme todas las fuerzas que son necesarias para superar los obstáculos que han sido puestos durante mi camino, por darme la salud suficiente para continuar en este camino. Agradezco a mi familia, mi padre Nelson Sandoval Roa, mi madre Dalia Eldy Caycedo Conde, mi hermana Paula Alejandra Sandoval Caycedo, por ser mi apoyo incondicional y que son un soporte demasiado fuerte para mantener los lazos entre el amor y fraternidad. Agradezco a mi novia Yennifer Steffi Velandia Soto por estar en este proceso, que ha sido un duro camino, pero pese a todo me ha enseñado que no existe nada imposible, a su hermano Camilo Velandia Soto y a su familia. A los profesores que con su experiencia han guiado de forma correcta todos los procesos de aprendizaje.

## AGRADECIMIENTOS

Cuando se culmina una etapa, y observamos que este cumple con unos resultados satisfactorios, nos damos cuenta de los frutos que tiene todo uno proceso, nada más cabe ser agradecido con la vida y con las personas que estuvieron no solamente presencialmente, sino que también a aquellas que nos brindaron un sin fin de consejos que nos fortalecen el carácter. En este caso estoy muy agradecido de corazón por las experiencias que he logrado en la inversión de tiempo dedicado a la realización de este trabajo, es hermoso ver que todas las personas tienen metas y que luchan incondicionalmente por mejorar sus competencias profesionales y personales, manifestar el gusto y voluntad por construir un futuro. Agradecer a Dios, a mi familia, a mi novia, profesores y amigos, porque gracias a ellos logré tejer un sendero profesional casi perfecto. No queda más que agradecer y no desistir.

# CONTENIDO

| DEDICATORIA4                                                                                                    |
|----------------------------------------------------------------------------------------------------|
| AGRADECIMIENTOS                                                                                                    |
| CONTENIDO                                                                                                    |
| LISTA DE TABLAS                                                                                                    |
| LISTA DE FIGURAS                                                                                                    |
| GLOSARIO9                                                                                                    |
| RESUMEN10                                                                                                    |
| ABSTRACT11                                                                                                    |
| PARTE 1 CONSTRUIR LA RED Y CONFIGURAR LOS AJUSTES BÁSICOS DEL<br>DISPOSITIVO Y EL DIRECCIONAMIENTO DE LA INTERFAZ12     |
| PARTE 2: CONFIGURAR LA RED DE CAPA 2 Y LA COMPATIBILIDAD CON EL<br>HOST28                                               |
| 2.1 Configuraciones de las interfaces troncales IEEE 802.1Q para los enlaces de conmutación que están interconectados28 |
| 2.2 Generación de enlaces troncales para D1, D2 y A1                                                                    |
| 2.3. Uso del protocolo Rapid Spanning-tree en cada uno de los switch37                                                  |
| 2.4: configuración de los puentes RSTP37                                                                                |
| 2.5: Desarrollo de la LACP en EtherChannels                                                                             |
| 2.6: Generación de ip para PC1 y PC439                                                                                  |
| PARTE 3: CONFIGURAR PROTOCOLOS DE ENRUTAMIENTO45                                                                        |
| 3.1 Configuración de R1, R3, D1 y D2 el protocolo OSPFv2 para el área 045                                               |
| 3.2 Configurar en R1, R3 D1 y D2 el protocolo OSPFv3 en el área 049                                                     |
| 3.3 Configuración de R2 en ISP Network usando MP-BGP54                                                                  |
| 3.4 Configuración en R1 ISP NETWORK usando MP-BGP55                                                                     |
| PARTE 4: CONFIGURAR LA REDUNDANCIA DE PRIMER SALTO57                                                                    |
| 4.1 Configurar la SLA IP en D1 que apruebe la accesibilidad de la interfaz R1<br>E1/257                                 |
| 4.2 Configurar la SLA IP en D1 que apruebe la accesibilidad de la interfaz R1<br>E1/257                                 |
| 4.3 Configurar el HSRP versión 2 en el switch D158                                                                      |
| CONCLUSIONES                                                                                                    |
| BIBLIOGRAFÍA65                                                                                                    |

# LISTA DE TABLAS

| Tabla 1. Direccionamiento de direccionamiento. | 13 |
|------------------------------------------------|----|
|------------------------------------------------|----|

# LISTA DE FIGURAS

| Figura 1. Escenario 1 ejemplo.                            | 12 |
|-----------------------------------------------------------|----|
| Figura 2. Escenario 1 simulación Nelson Sandoval          | 13 |
| Figura 3. Configuración de R1.                            | 16 |
| Figura 4. Configuración de R2.                            | 18 |
| Figura 5. Configuración de R3.                            | 19 |
| Figura 6. Configuración del switch D1                     | 21 |
| Figura 7 Configuración del switch D1-2                    | 22 |
| Figura 8. Configuración del switch D2                     | 24 |
| Figura 9: Configuración 2 del switch D2                   | 24 |
| Figura 10. Configuración del switch A1                    | 26 |
| Figura 11. Configuración del PC1.                         | 27 |
| Figura 12. Configuración del PC4.                         | 28 |
| Figura 13. Configuración capa 2 switch D1                 | 30 |
| Figura 14. Configuración Capa 2 del switch D2.            | 32 |
| Figura 15. Configuración capa 2 switch A1                 | 39 |
| Fiigura 16 Comprobar servicio DHCP para la PC2            | 43 |
| Figura 17: Comprobar conectividad LAN en PC1              | 44 |
| Figura 18: Comprobar conectividad LAN en PC2              | 44 |
| Figura 19: Comprobar conectividad en LAN PC4              | 45 |
| Figura 20: R1 en OSPFv2                                   | 46 |
| Figura 21: : R3 en OSPFv2                                 | 47 |
| Figura 22: D1 en OSPFv2                                   | 48 |
| Figura 23:: D2 en OSPFv2                                  | 49 |
| Figura 24: R1 en OSPFv2                                   | 50 |
| Figura 25: R3 en OSPFv2                                   | 51 |
| Figura 26: D1 en OSPFv2                                   | 52 |
| Figura 27:: D2 en OSPFv2                                  | 53 |
| Figura 28: R2 en ISP                                      | 55 |
| Figura 29: R1 en ISP                                      | 56 |
| Figura 30: Configurar la SLA IP en D1                     | 60 |
| Figura 31: Configurar la SLA IP en D2                     | 62 |
| Figura 32: Revisión de la ruta en D1 en el protocolo ipv4 | 62 |
| Figura 33: Revisión de SLAS en D1                         | 63 |

## GLOSARIO

CISCO programa globa de educación en ciberseguridad y TI que se asocia con instituciones de aprendizaje de todo el mundo

TOPOLOGÍA configuración de las conexiones entre nodos.

RED LAN grupo de computadoras y dispositivos que comparten una línea de comunicaciones común o un enlace inalámbrico.

PROTOCOLO DE RED incluyen mecanismos para que los dispositivos se identifiquen y establezcan conexiones entre sí.

STP Spanning Tree deshabilita los enlaces redundantes quedando así una red libre de loops.

CONMUTACIÓN acción de establecer una vía, un camino, de extremo a extremo entre dos puntos, un emisor y un receptor a través de nodos o equipos de transmisión.

#### RESUMEN

Por medio del siguiente trabajo se pretende generar un procedimiento de configuración mediante un protocolo de enrutamiento siguiendo la tabla de direccionamiento y suministrada por los últimos dos dígitos del documento de identidad en él. Lo anterior se desarrollará a través del entorno GNS3 en el cual se monta la red y se configuran las interfaces de conexión. Mediante la consola iniciamos con la configuración inicial entre R1, R2, R3, D1, D2 y A2. Después de configurados de manera inicial se procederá a crear la capa 2 a través de los enlaces troncales entre los Router, esto se hará mediante el direccionamiento de DHCP y SLACC que permitirán un adecuado direccionamiento de PC2 y PC3.

Palabras clave: router, switch, topología, protocolo, ipv4, ipv6, red, DHCP.

# ABSTRACT

By means of the following work, it is intended to generate a configuration procedure through a routing protocol following the addressing table and supplied by the last two digits of the identity document in it. The above will be developed through the GNS3 environment in which the network is set up and the connection interfaces are configured. Through the console we start with the initial configuration between R1, R2, R3, D1, D2 and A2. After initially configured, layer 2 will be created through the trunk links between the Routers, this will be done through DHCP and SLACC addressing that will allow an adequate addressing of PC2 and PC3.

Keywords: routers, switches, topology, protocole, ipv4, ipv6, network, DHCP.

# PARTE 1 CONSTRUIR LA RED Y CONFIGURAR LOS AJUSTES BÁSICOS DEL DISPOSITIVO Y EL DIRECCIONAMIENTO DE LA INTERFAZ

Figura 1. Escenario 1 ejemplo.

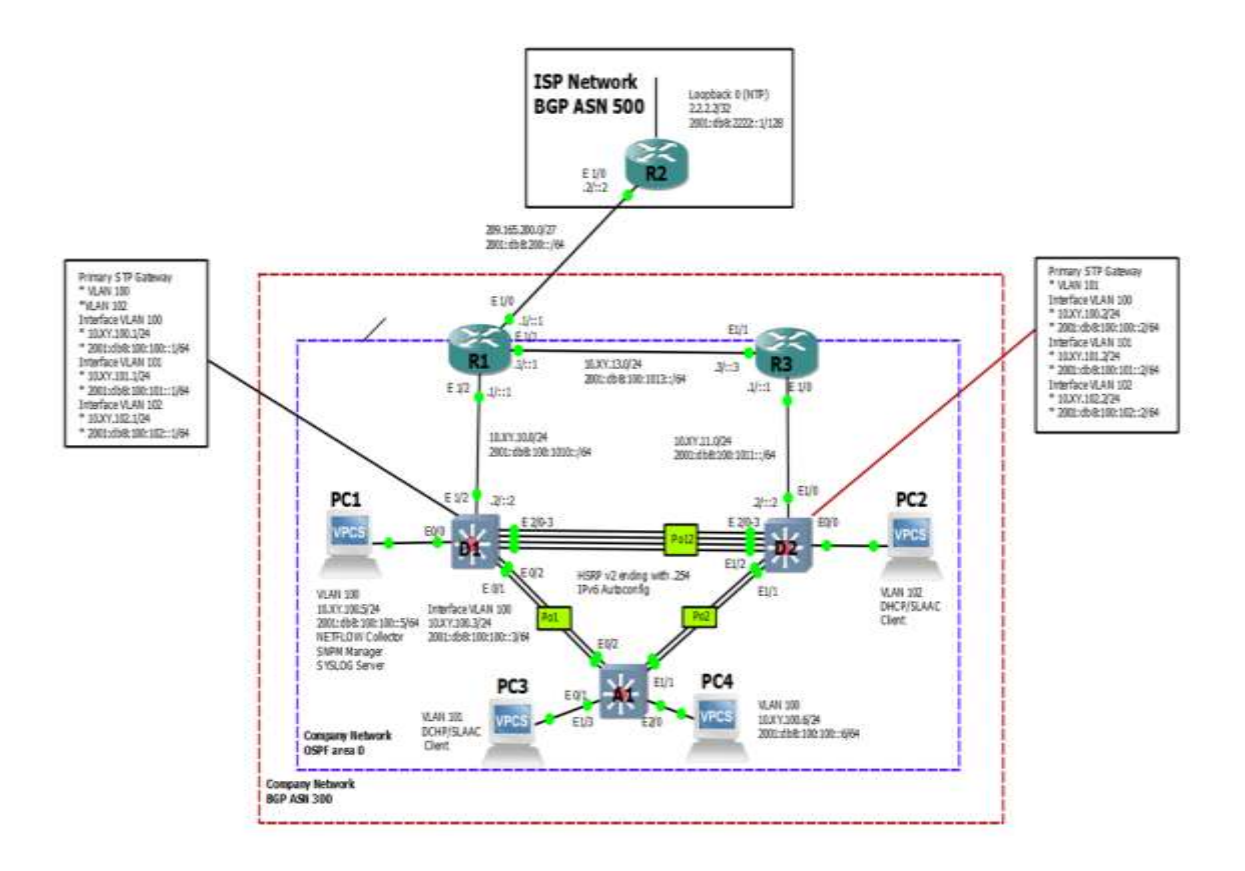

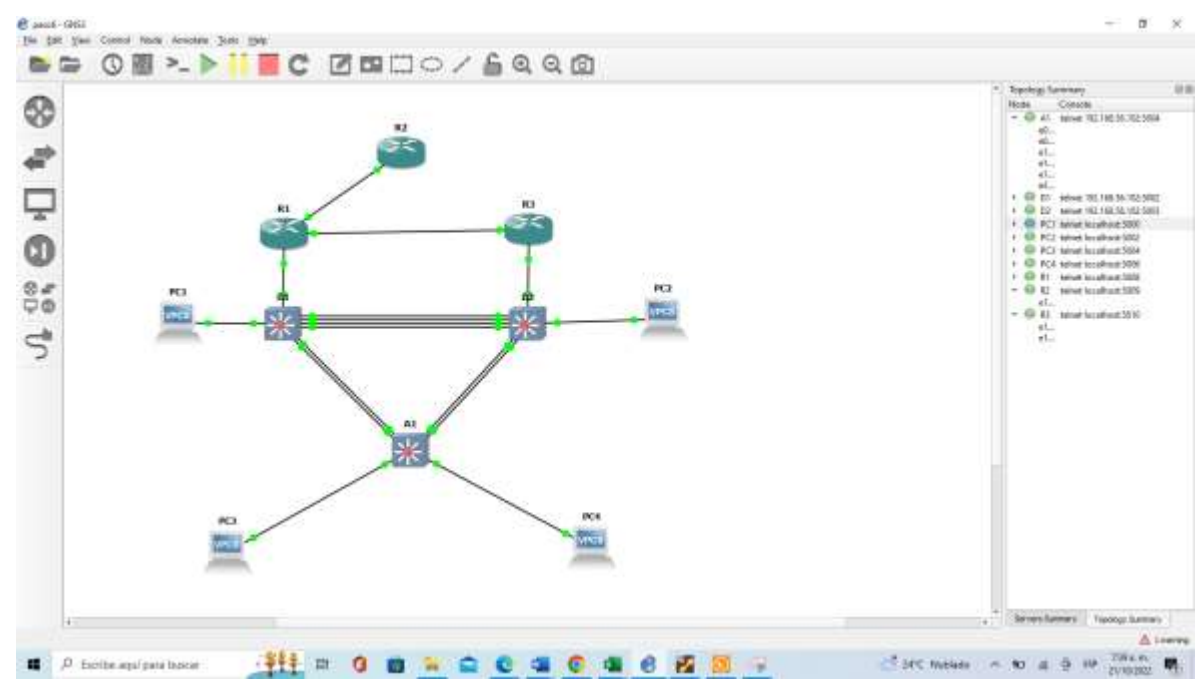

Figura 2. Escenario 1 simulación Nelson Sandoval

Tabla 1. Direccionamiento de direccionamiento.

| Device | Interface | IPv4 Address           | IPv6 Address                | IPv6 Link-<br>Local |
|--------|-----------|------------------------|-----------------------------|---------------------|
| R1     | E1/0      | 209.165.200.2<br>25/27 | 2001:db8:200::1/64          | fe80::1:1           |
| R1     | E1/2      | 10.92.10.1/24          | 2001:db8:100:1010::<br>1/64 | fe80::1:2           |
| R1     | E1/1      | 10. 92.13.1/24         | 2001:db8:100:1013::<br>1/64 | fe80::1:3           |
| R2     | E1/0      | 209.165.200.2<br>26/27 | 2001:db8:200::2/64          | fe80::2:1           |
| R2     | Loopback0 | 2.2.2.2/32             | 2001:db8:2222::1/12<br>8    | fe80::2:3           |
| R3     | E1/0      | 10. 92.11.1/24         | 2001:db8:100:1011::<br>1/64 | fe80::3:2           |

| Device | Interface                                           | IPv4 Address   | IPv6 Address                | IPv6 Link-<br>Local |
|--------|-----------------------------------------------------|----------------|-----------------------------|---------------------|
| R3     | E1/1                                                | 10. 92.13.3/24 | 2001:db8:100:1013::<br>3/64 | fe80::3:3           |
| D1     | E1/2                                                | 10. 92.10.2/24 | 2001:db8:100:1010::<br>2/64 | fe80::d1:1          |
| D1     | VLAN 100 10. 2001:db8:100:100::1<br>92.100.1/24 /64 |                | fe80::d1:2                  |                     |
| D1     | VLAN 101                                            | 10.92.101.1/24 | 2001:db8:100:101::1<br>/64  | fe80::d1:3          |
| D1     | VLAN 102                                            | 10.92.102.1/24 | 2001:db8:100:102::1<br>/64  | fe80::d1:4          |
| D2     | E1/0                                                | 10.92.11.2/24  | 2001:db8:100:1011::<br>2/64 | fe80::d2:1          |
| D2     | VLAN 100                                            | 10.92.100.2/24 | 2001:db8:100:100::2<br>/64  | fe80::d2:2          |
| D2     | VLAN 101                                            | 10.92.101.2/24 | 2001:db8:100:101::2<br>/64  | fe80::d2:3          |
| D2     | VLAN 102                                            | 10.92.102.2/24 | 2001:db8:100:102::2<br>/64  | fe80::d2:4          |
| A1     | VLAN 100                                            | 10.92.100.3/23 | 2001:db8:100:100::3<br>/64  | fe80::a1:1          |
| PC1    | NIC                                                 | 10.92.100.5/24 | 2001:db8:100:100::5<br>/64  | EUI-64              |
| PC2    | NIC                                                 | DHCP           | SLAAC                       | EUI-64              |
| PC3    | NIC                                                 | DHCP           | SLAAC                       | EUI-64              |
| PC4    | NIC                                                 | 10.92.100.6/24 | 2001:db8:100:100::6<br>/64  | EUI-64              |

Se configura de manera inicial toda la red indicando que para este caso XY será reemplazados por los dígitos 92 dada la tabla de asignación propuesta de manera anterior para R1, R2, R3, D1, D2, A1, PC1 y PC4. Como se puede observar a continuación según la topología de red mencionada anteriormente.

## Configuración de Router 1

Router> Router>enable R1#configure terminal Enter configuration commands, one per line. End with CNTL/Z. R1(config)#hostname R1 R1(config)#ipv6 unicast-routing R1(config)#no ip domain lookup R1(config)#banner motd # R1, ENCOR Skills Assessment# R1(config)#line con 0 R1(config-line)#exec-timeout 0 0 R1(config-line)#logging synchronous R1(config-line)#exit R1(config)#interface e1/0 R1(config-if)#ip address 209.165.200.225 255.255.255.224 R1(config-if)#ipv6 address fe80::1:1 link-local R1(config-if)#ipv6 address 2001:db8:200::1/64 R1(config-if)#no shutdown R1(config-if)#ei \*Oct 17 09:16:23.043: %LINK-3-UPDOWN: Interface Ethernet1/0, changed state to up \*Oct 17 09:16:24.043: %LINEPROTO-5-UPDOWN: Line protocol on Interface Ethernet1/0, changed state to up R1(config-if)#exit R1(config)#interface e1/2 R1(config-if)#ip address 10.92.10.1 255.255.255.0 R1(config-if)#ipv6 address fe80::1:2 link-local R1(config-if)#ipv6 address 2001:db8:100:1010::1/64 R1(config-if)#no shutdown R1(config-if)#exit

Figura 3. Configuración de R1.

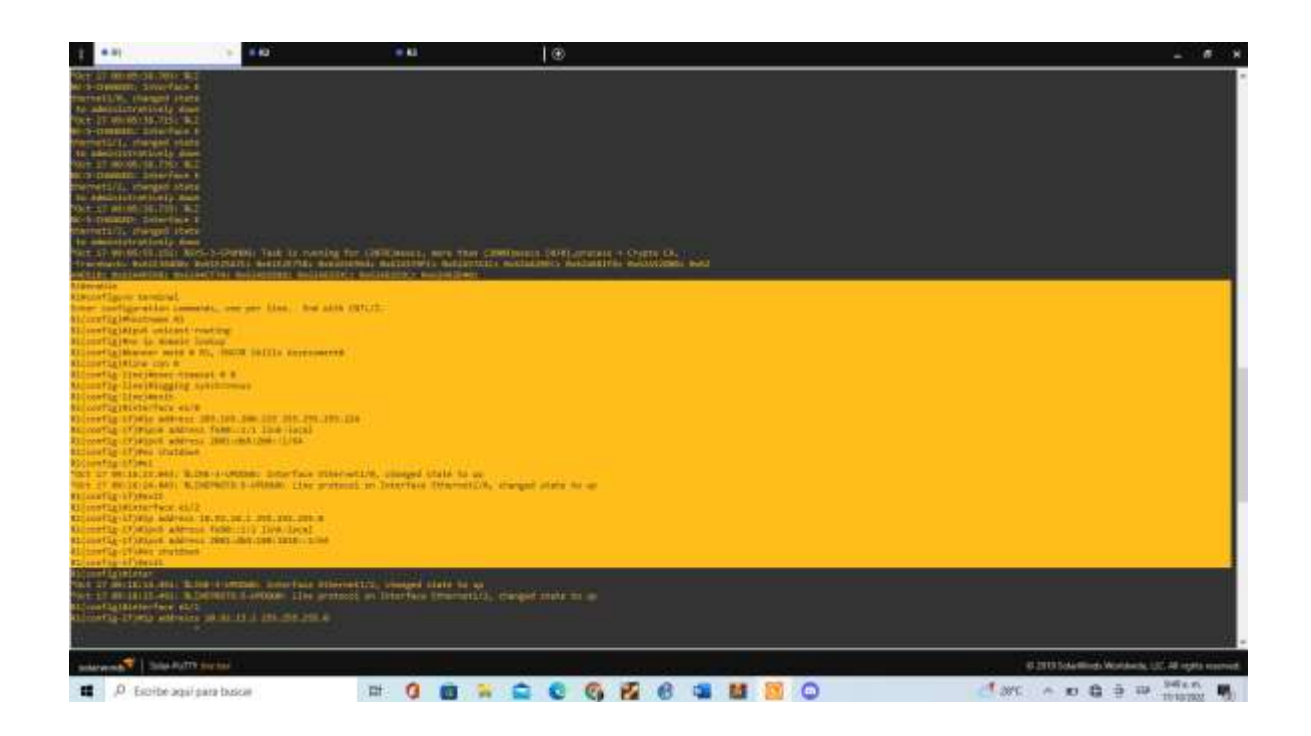

# Configuración de Router 2

#### R2#enable

R2#configure terminal

Enter configuration commands, one per line. End with CNTL/Z.

R2(config)#hostname R2

R2(config)#ipv6 unicast-routing

R2(config)#no ip domain lookup

R2(config)#banner motd # R2, ENCOR Skills Assessment#

R2(config)#line con 0

R2(config-line)#exec-timeout 0 0

R2(config-line)#logging synchronous

R2(config-line)#exit

R2(config)#interface e1/0

R2(config-if)#ip address 209.165.200.226 255.255.255.224

R2(config-if)#ipv6 address fe80::2:1 link-local

R2(config-if)#ipv6 address 2001:db8:200::2/64

R2(config-if)#no shutdown

R2(config-if)#exit

R2(config)#intera

\*Oct 17 09:23:21.315: %LINK-3-UPDOWN: Interface Ethernet1/0, changed state to up

\*Oct 17 09:23:22.315: %LINEPROTO-5-UPDOWN: Line protocol on Interface Ethernet1/0, changed state to up

R2(config)#interface Loopback 0

R2(config-if)#ip

\*Oct 17 09:23:38.003: %LINEPROTO-5-UPDOWN: Line protocol on Interface Loopback0, changed state to upp

R2(config-if)#ip address 2.2.2.2 255.255.255.255

R2(config-if)#ipv6 address fe80::2:3 link-local

R2(config-if)#ipv6 address 2001:db8:2222::1/128

R2(config-if)#no shutdown

R2(config-if)#exit

Figura 4. Configuración de R2.

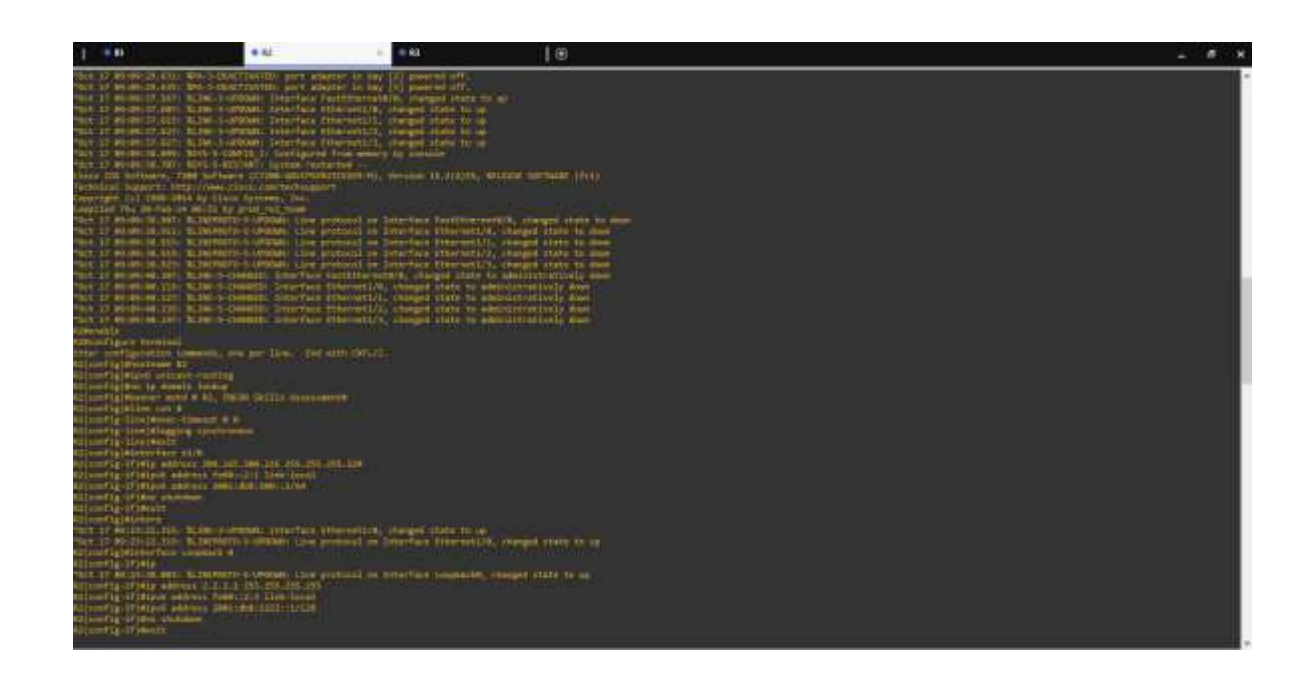

#### Router 3

R3(config)#ipv6 unicast-routing R3(config)#no ip domain lookup R3(config)#banner motd # R3, ENCOR Skills Assessment# R3(config)#line con 0 R3(config-line)#exec-timeout 0 0 R3(config-line)#logging synchronous R3(config-line)#exit R3(config)#interface e1/0 R3(config-if)#ip address 10.92.11.1 255.255.255.0 R3(config-if)#ipv6 address fe80::3:2 link-local R3(config-if)#ipv6 address 2001:db8:100:1011::1/64 R3(config-if)#ipv6 address 2001:db8:100:1011::1/64 R3(config-if)#no shutdown R3(config-if)#exit R3(config)#interface e1/1 R3(config-if)#ip address 10.92.13.3 255.255.255.0 R3(config-if)#ipv6 address fe80::3:3 link-local R3(config-if)#ipv6 address 2001:db8:100:1010::2/64 R3(config-if)#no shutdown R3(config-if)#exit

Figura 5. Configuración de R3.

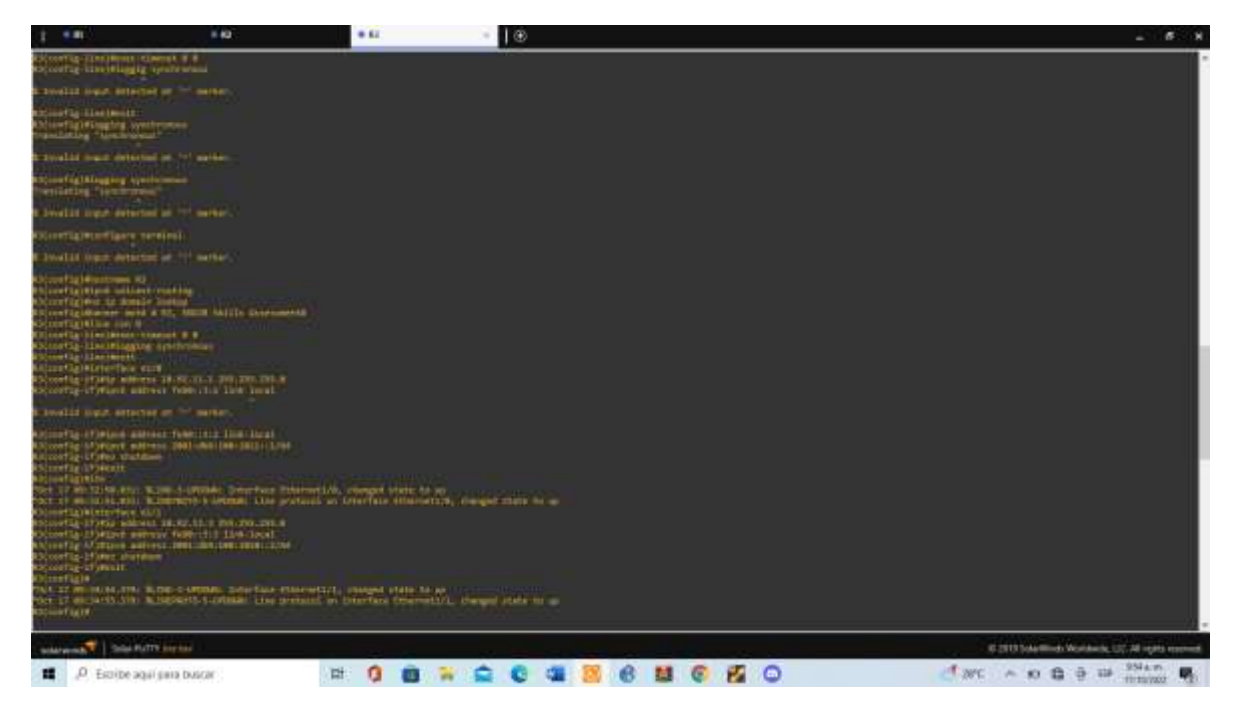

Switch D1

D1(config)#hostname D1 D1(config)#ip routing D1(config)#ipv6 unicast-routing D1(config)#no ip domain lookup D1(config)#banner motd #D!, ENCOR Skills Assessment# D1(config)#line con 0 D1(config-line)#exec-timeout 0 0 D1(config-line)#logging synchronous

D1(config-line)#exit D1(config)#vlan 100 D1(config-vlan)#name Management D1(config-vlan)#exit D1(config)#vlan 101 D1(config-vlan)#name UserGroupA D1(config-vlan)#exit D1(config)#vlan 102 D1(config-vlan)#name UserGroupB D1(config-vlan)#exit D1(config)#vlan 999 D1(config-vlan)#name NATIVE D1(config-vlan)#exit D1(config)#interface e1/2 D1(config-if)#no switchport D1(config-if)#ip address 10.92.10.2 255.255.255.0 D1(config-if)#ipv6 address fe80::d1:1 link-local D1(config-if)#ipv6 address 2001:db8:100:1010::2/64 D1(config-if)#no shutdown D1(config-if)#exit D1(config)#interface vlan 100 D1(config-if)#ip address 10.92.100.1 255.255.255.0 D1(config-if)#ipv6 address fe80::d1:2 link-local D1(config-if)#ipv6 address 2001:db8:100:100::1/64 D1(config-if)#no shutdonw D1(config-if)#no shutdown D1(config-if)#exit D1(config)#interface vlan 101 D1(config-if)#ip address 10.92.101.1 255.255.255.0 D1(config-if)#ipv6 address fe80::d1:3 link-local D1(config-if)#ipv6 address 2001:db8:100:101::1/64 D1(config-if)#no shutdown D1(config-if)#exit D1(config)#interface vlan 102 D1(config-if)#ip address 10.92.102.1 255.255.255.0 D1(config-if)#ipv6 address fe80::d1:4 link-local D1(config-if)#ipv6 address 2001:db8:100:102::1/64 D1(config-if)#no shutdown D1(config-if)#exit D1(config)#ip dhcp excluded-address 10.92.101.1 10.92.101.109 D1(config)#ip dhcp excluded-address 10.92.101.141 10.92.101.254 D1(config)#ip dhcp excluded-address 10.92.102.1 10.92.102.109 D1(config)#ip dhcp excluded-address 10.92.102.141 10.92.102.254 D1(config)#ip dhcp pool VLAN-101

D1(dhcp-config)#network 10.92.101.0 255.255.255.0 D1(dhcp-config)#default-router 10.92.101.254 D1(dhcp-config)#exit D1(config)#ip dhcp pool VLAN-102 D1(dhcp-config)#network 10.92.102.0 255.255.255.0 D1(dhcp-config)#default-router 10.92.102.254 D1(dhcp-config)#exit D1(config)# D1(config)# D1(config-if-range)#shutdown D1(config-if-range)#exit

Figura 6. Configuración del switch D1.

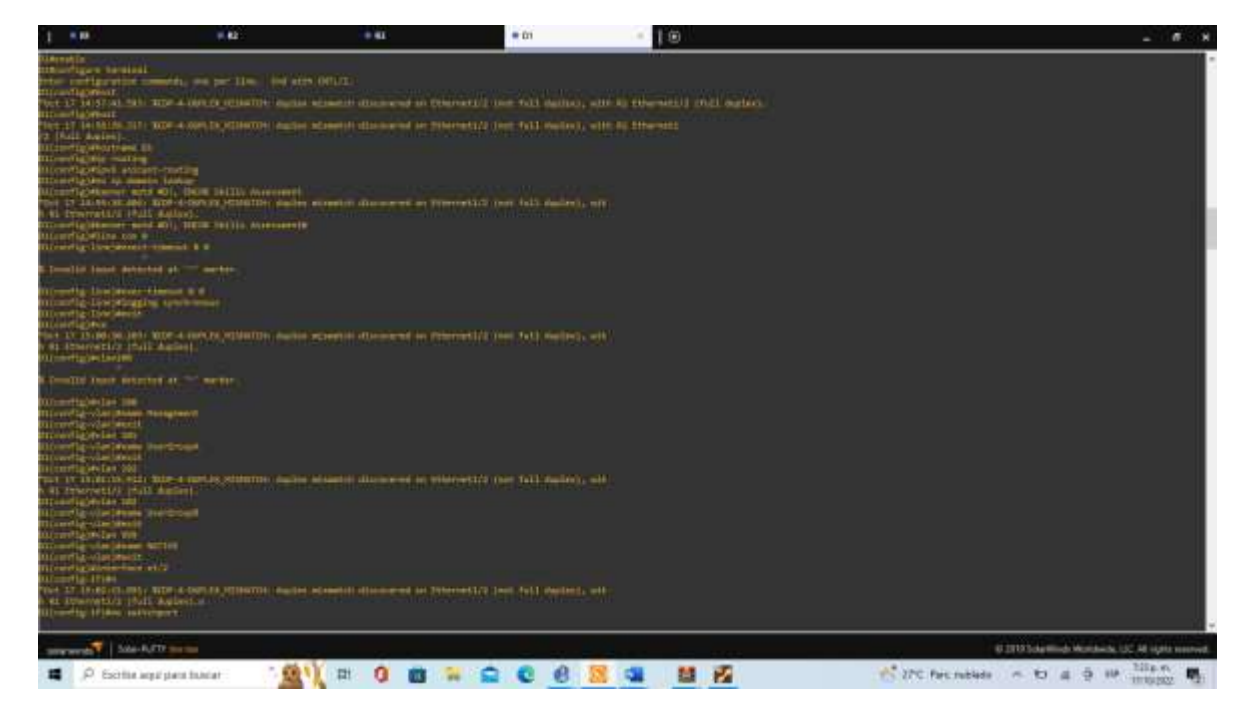

Figura 7 Configuración del switch D1-2

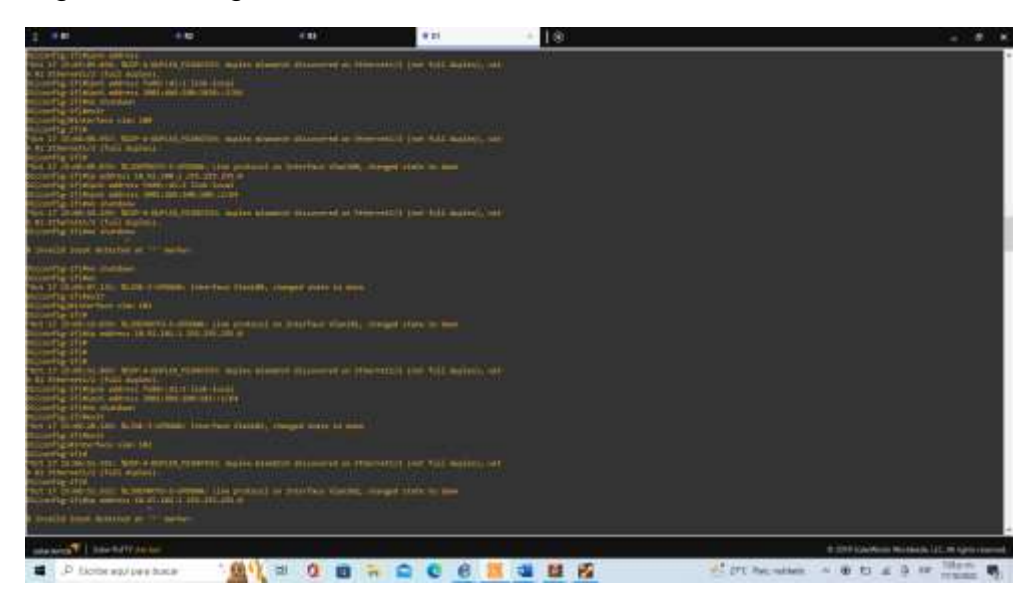

#### Switch D2

D2#enable D2#configure terminal Enter configuration commands, one per line. End with CNTL/Z. D2(config)#hostname D2 D2(config)#ip routing D2(config)#ipv6 unicast-routing D2(config)#no ip domain lookup D2(config)#banner motd # D2, EncorSkilss Assessment# D2(config)#line con 0 D2(config-line)#exec-timeout 0 0 D2(config-line)#logging synchronous D2(config-line)#exit D2(config)#vlan 100 D2(config-vlan)#name Management D2(config-vlan)#exit D2(config)#vlan 101 D2(config-vlan)#name UserGroupA D2(config-vlan)#exit D2(config)#vlan 102 D2(config-vlan)#name UserGroupB D2(config-vlan)#exit D2(config)#vlan 999

D2(config-vlan)#name NATIVE D2(config-vlan)#exit D2(config)#interface e1/0 D2(config-if)#no switchport D2(config-if)#ip address 10.92.11.2 255.255.255.0 D2(config-if)#ipv6 address fe80::d1:1 link-local D2(config-if)#ipv6 address 2001:db8:100:1011::2/64 D2(config-if)#no shutdown D2(config-if)#exit D2(config)#interface vlan 100 D2(config-if)#ip address 10.92.100.2 255.255.255.0 D2(config-if)#ipv6 address fe80::d2:2 link-local D2(config-if)#ipv6 address 2001:db8:100:100::2/64 D2(config-if)#no shutdown D2(config-if)#exit D2(config)#interface vlan 101 D2(config-if)#ip address 10.92.101.2 255.255.255.0 D2(config-if)#ipv6 address fe80::d2:3 link-local D2(config-if)#ipv6 address 2001:db8:100:101::2/64 D2(config-if)#no shutdown D2(config-if)#exit D2(config)#interface vlan 102 D2(config-if)# D2(config-if)#ip address 10.92.102.2 255.255.255.0 D2(config-if)#ipv6 address fe80::d2:4 link-local D2(config-if)#ipv6 address 2001:db8:100:102::2/64 D2(config-if)#no shutdown D2(config-if)#exit D2(config)#ip dhcp excluded-address 10.92.101.1 10.92.101.209 D2(config)#ip dhcp excluded-address 10.92.101.241 10.92.101.254 D2(config)#ip dhcp excluded-address 10.92.102.1 10.92.102.209 D2(config)#ip dhcp excluded-address 10.92.102.241 10.92.102.254 D2(config)#ip dhcp pool VLAN-101 D2(dhcp-config)#network 10.92.101.0 255.255.255.0 D2(dhcp-config)#default-router 92.0.101.254 D2(dhcp-config)#exit D2(config)#ip dhcp pool VLAN-102 D2(dhcp-config)#network 10.92.102.0 255.255.255.0 D2(dhcp-config)#default-router 10.92.102.254 D2(dhcp-config)#exit D2(config)#interface range e0/0-3,e1/1-3,e2/0-3,e3/0-3 D2(config-if-range)#shutdown D2(config-if-range)#exit

Figura 8. Configuración del switch D2.

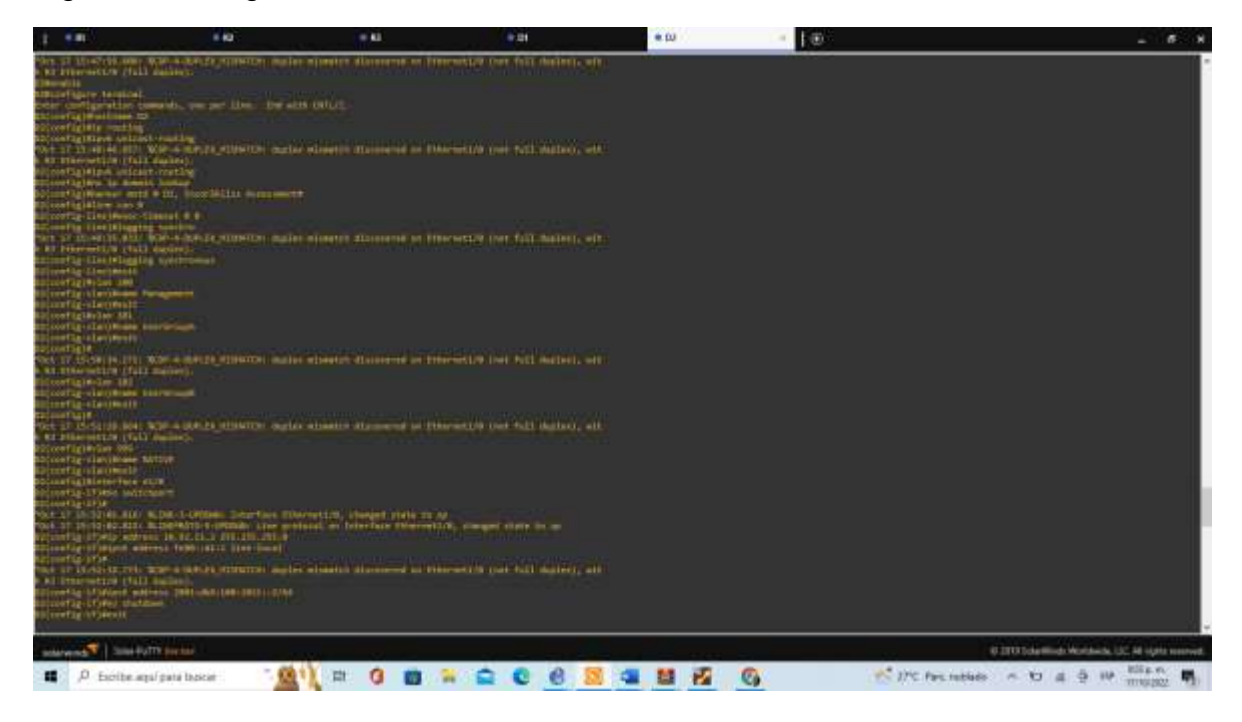

## Figura 9: Configuración 2 del switch D2

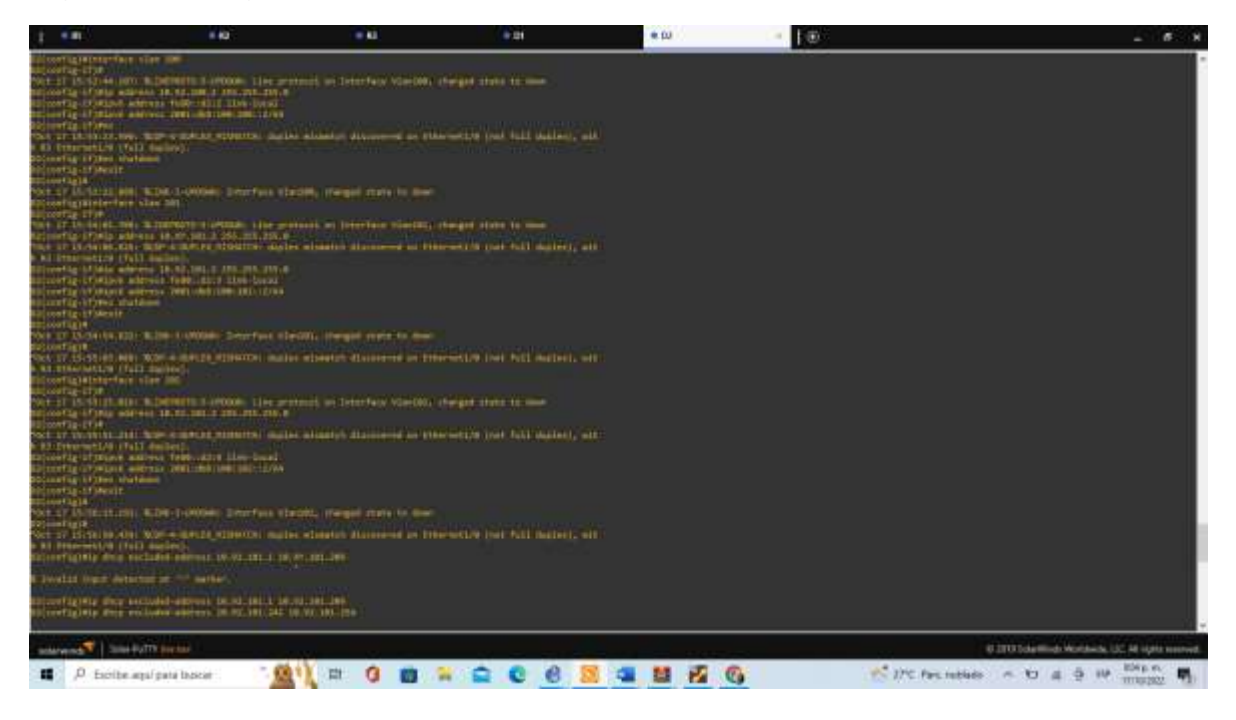

## Switch A1

D3#ENABLE

D3#configure terminal

Enter configuration commands, one per line. End with CNTL/Z.

D3(config)#hostname A1

A1(config)#no ip domain lookup

A1(config)#banner motd #A!, ENCOR Skills Assessment#

A1(config)#line con 0

A1(config-line)#exec-timeout 0 0

A1(config-line)#logging synchronous

A1(config-line)#exit

A1(config)#vlan 100

A1(config-vlan)#name Management

A1(config-vlan)#exit

A1(config)#vlan 102

A1(config-vlan)#name UserGroupA

A1(config-vlan)#exit

A1(config)#vlan 101

A1(config-vlan)#name UserGroupA

VLAN #101 and #102 have an identical name: UserGroupA

A1(config-vlan)#exit

A1(config)#vlan 102

A1(config-vlan)#name UserGroupB

A1(config-vlan)#exit

A1(config)#interface vlan 100

A1(config-if)#ip address 10.92.100.3 255.255.255.0

A1(config-if)#ipv6 address fe80::a1:1 link-local

A1(config-if)#ipv6 address 2001:db8:100:100::3/64

A1(config-if)#no shutdown

# A1(config-if)#exit

Figura 10. Configuración del switch A1.

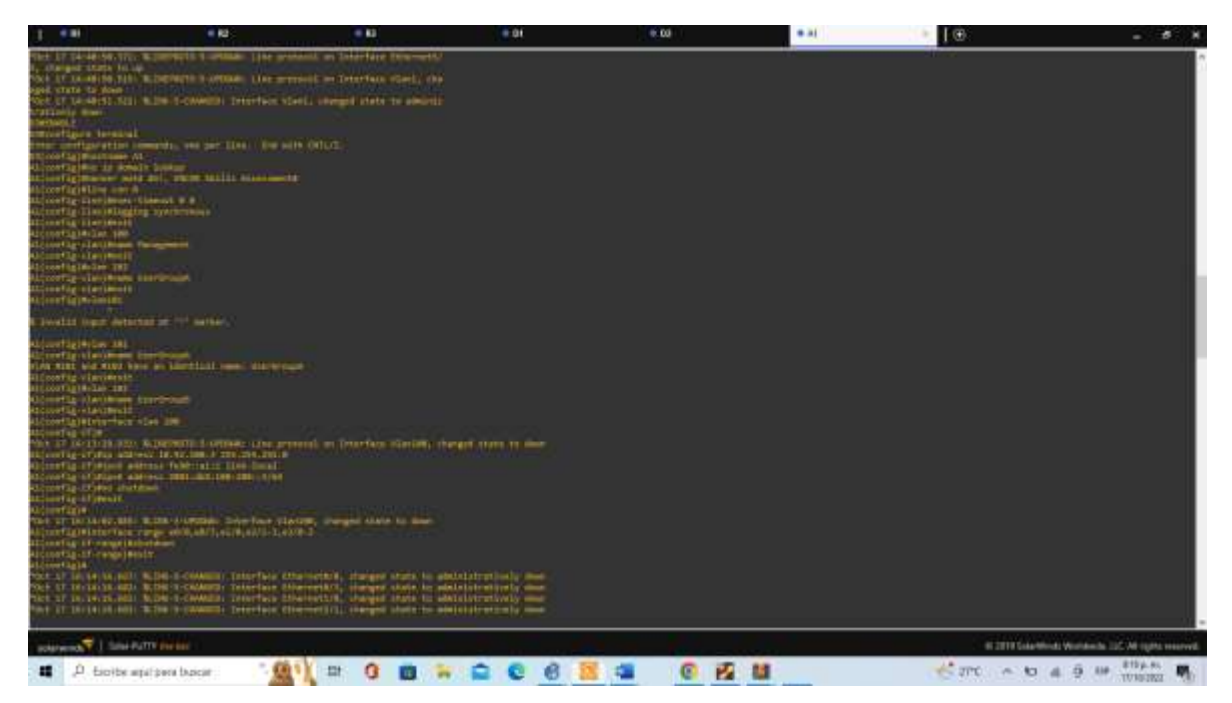

Luego de guardar las configuraciones de los equipos ya generados con anticipación se dispone a hacer la configuración de PC1 Y PC4, teniendo en cuenta la tabla de direccionamiento, en el caso de este ejercicio la dirección IPv4 es 10.92.100.5 para el PC1 y para el PC4 será 10.92.100.6.

PC1> ip 10.92.100.5/24 10.92.100.254 Checking for duplicate address... PC1 : 10.92.100.5 255.255.255.0 gateway 10.92.100.254 PC1> save Saving startup configuration to startup.vpc . done PC1> sh NAME IP/MASK GATEWAY MAC LPORT RHOST:PORT PC1 10.92.100.5/24 10.92.100.254 00:50:79:66:68:00 10022 127.0.0.1:10023

fe80::250:79ff:fe66:6800/64

2001:db8:100:1011:2050:79ff:fe66:6800/64 eui-64

Figura 11. Configuración del PC1.

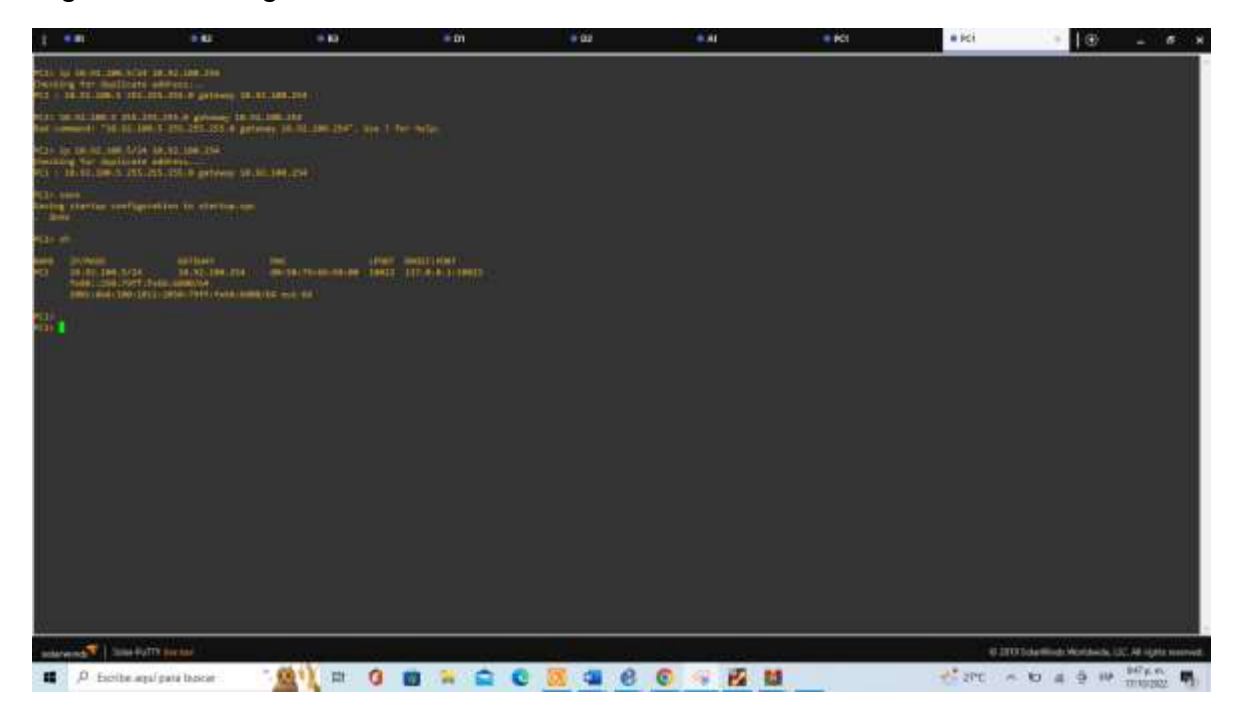

PC4

PC4 PC4> ip 10.92.100.6/24 10.92.100.254 Checking for duplicate address... PC1 : 10.92.100.6 255.255.255.0 gateway 10.92.100.254 PC4> save Saving startup configuration to startup.vpc. done PC4> sh NAME IP/MASK GATEWAY MAC LPORT RHOST:PORT PC4 10.92.100.6/24 10.92.100.254 00:50:79:66:68:03 10026 127.0.0.1:10027

fe80::250:79ff:fe66:6803/64

2001:db8:100:1011:2050:79ff:fe66:6803/64 eui-64

Figura 12. Configuración del PC4.

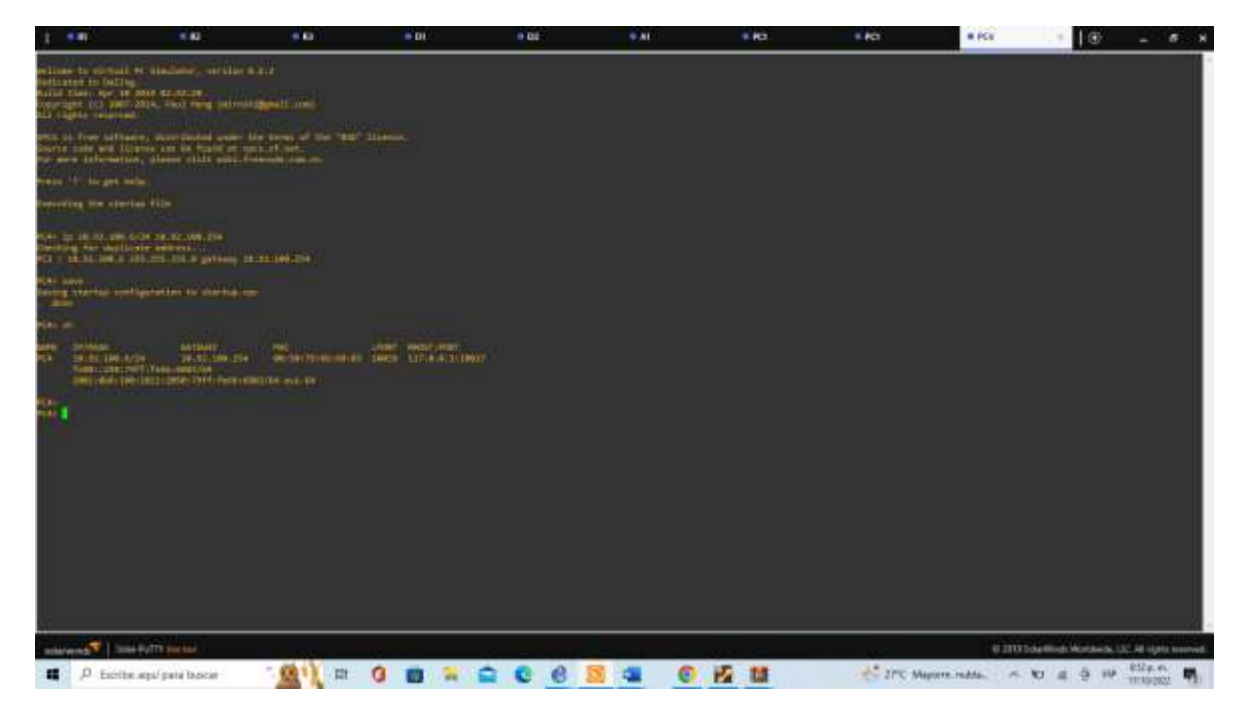

# PARTE 2: CONFIGURAR LA RED DE CAPA 2 Y LA COMPATIBILIDAD CON EL HOST

Ahora se configura la red de la capa 2 y se creará el soporte básico del Host, para finalmente revisar se probará la comunicación entre PC2 y PC3 a través de su direccionamiento DHCP y SLAAC. Para esto es necesario habilitar los enlaces troncales 802.1Q entre D1 y D2, D1 y A1 y D2 y A1.

2.1 Configuraciones de las interfaces troncales IEEE 802.1Q para los enlaces de conmutación que están interconectados.

En esta parte del ejercicio se generaran las configuraciones necesarias para los enlaces troncales IEEE802.1q en D1, según la topología de red asignada para este caso.

Switch D1

D1#enable

D1#configure terminal

Enter configuration commands, one per line. End with CNTL/Z.

D1(config)#interface range e2/0-3

D1(config-if-range)#switchport trunk encapsulation dot1q

D1(config-if-range)#switchport mode trunk

D1(config-if-range)#switchport trunk native vlan 999

D1(config-if-range)#channel-group 12 mode active

Creating a port-channel interface Port-channel 12

D1(config-if-range)#no shutdown

D1(config-if-range)#ex

D1(config-if-range)#exit

D1(config)#spanning-tree mode rapid-pvst

D1(config)#spanning-tree mode rapid-pvst

D1(config)#spanning-tree vlan 100,102 root primary

D1(config)#spanning-tree vlan 101 root secondary

D1(config)#spanning-tree portfast

D1(config)#

\*Oct 21 11:26:55.155: %CDP-4-NATIVE\_VLAN\_MISMATCH: Native VLAN mismatch discovered on Ethernet2/1 (999), with D2 Ethernet2/1 (1).

D1(config)#no shutdown

% Incomplete command.

D1(config)#ex

\*Oct 21 11:27:05.571: %CDP-4-NATIVE\_VLAN\_MISMATCH: Native VLAN mismatch discovered on Ethernet2/3 (999), with D2 Ethernet2/3 (1).

D1(config)#exit

Figura 13. Configuración capa 2 switch D1

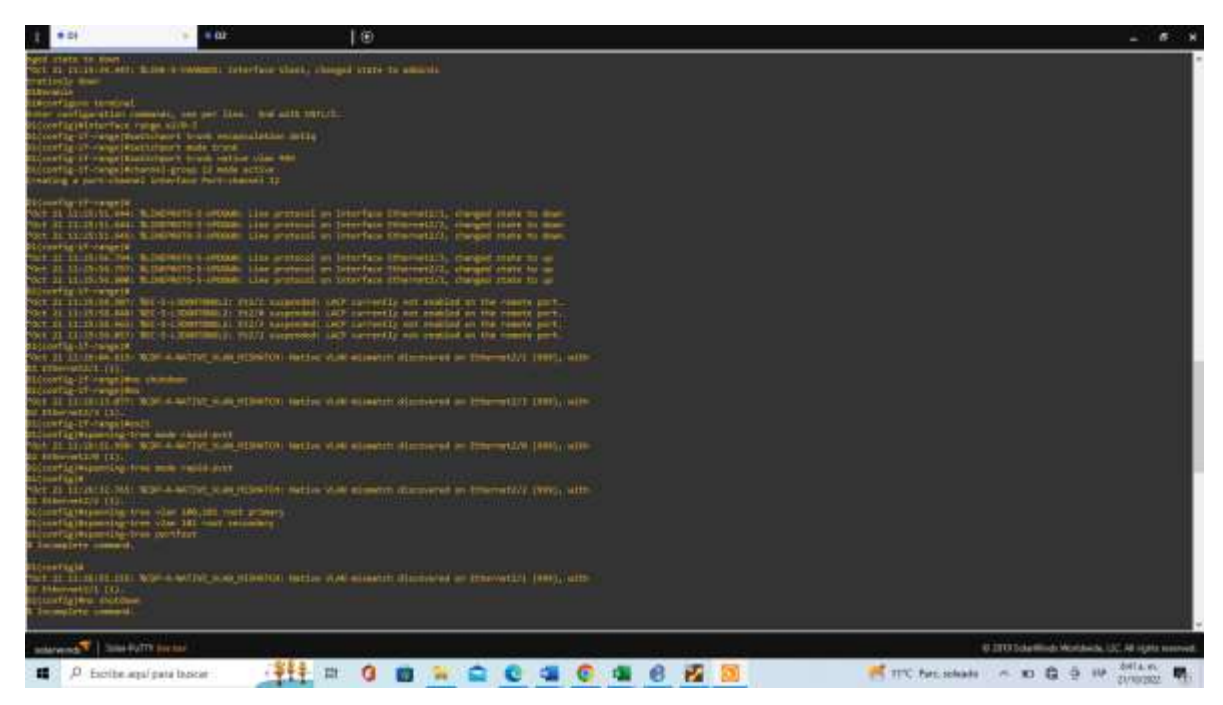

Switch D2

D2#enable D2#configure terminal Enter configuration commands, one per line. End with CNTL/Z. D2(config)# \*Oct 21 11:31:08.639: %CDP-4-NATIVE\_VLAN\_MISMATCH: Native VLAN mismatch discovered on Ethernet2/0 (1), with D1 Ethernet2/0 (999). D2(config)#interface range e2/0-3 D2(config-if-range)#switchport trunk encapsulation dot1q D2(config-if-range)#switchport mode trunk D2(config-if-range)# \*Oct 21 11:31:35.267: %CDP-4-NATIVE\_VLAN\_MISMATCH: Native VLAN mismatch discovered on Ethernet2/2 (1), with D1 Ethernet2/2 (999). D2(config-if-range)# \*Oct 21 11:31:37.393: %CDP-4-NATIVE\_VLAN\_MISMATCH: Native VLAN mismatch discovered on Ethernet2/3 (1), with D1 Ethernet2/3 (999). D2(config-if-range)#switchport trunk native vlan 999 D2(config-if-range)#channel-group 12 mode active Creating a port-channel interface Port-channel 12

D2(config-if-range)#no s

\*Oct 21 11:31:54.965: %LINEPROTO-5-UPDOWN: Line protocol on Interface Port-channel12, changed state to up D2(config-if-range)#no shutdown D2(config-if-range)#exit D2(config)#interface range e1/1-2 D2(config-if-range)#switchport trunk encapsulation dot1q D2(config-if-range)#switchport mode trunk D2(config-if-range)#switchport mode trunk D2(config-if-range)#switchport trunk native vlan 999 D2(config-if-range)# \*Oct 21 11:32:38.187: %CDP-4-NATIVE\_VLAN\_MISMATCH: Native VLAN mismatch discovered on Ethernet1/2 (999), with D3 Ethernet1/2 (1).

D2(config-if-range)#channel-group 2 mode active

Creating a port-channel interface Port-channel 2

D2(config-if-range)#

\*Oct 21 11:32:46.842: %LINEPROTO-5-UPDOWN: Line protocol on Interface Ethernet1/2, changed state to down

D2(config-if-range)#no sut

\*Oct 21 11:32:52.032: %LINEPROTO-5-UPDOWN: Line protocol on Interface Ethernet1/2, changed state to up

D2(config-if-range)#no shuw

\*Oct 21 11:32:53.844: %EC-5-L3DONTBNDL2: Et1/1 suspended: LACP currently not enabled on the remote port.

\*Oct 21 11:32:54.002: %EC-5-L3DONTBNDL2: Et1/2 suspended: LACP currently not enabled on the remote port.

D2(config-if-range)#no shutdown

D2(config-if-range)#exit

D2(config)#spanning-tree mode rapid-pvst

D2(config)#spanning-tree vlan 101 root primary

D2(config)#

\*Oct 21 11:33:33.329: %CDP-4-NATIVE\_VLAN\_MISMATCH: Native VLAN mismatch discovered on Ethernet1/1 (999), with D3 Ethernet1/1 (1).

\*Oct 21 11:33:33.939: %CDP-4-NATIVE\_VLAN\_MISMATCH: Native VLAN mismatch discovered on Ethernet1/2 (999), with D3 Ethernet1/2 (1).

D2(config)#spanning-tree vlan 100,102 root secondary

D2(config)#interface e0/0

D2(config-if)#witchport mode access

۸

% Invalid input detected at '^' marker.

D2(config-if)#switchport mode access D2(config-if)#switchport access vlan 102 D2(config-if)#spanning-tree portfast %Warning: portfast should only be enabled on ports connected to a single host. Connecting hubs, concentrators, switches, bridges, etc... to this interface when portfast is enabled, can cause temporary bridging loops. Use with CAUTION %Portfast has been configured on Ethernet0/0 but will only have effect when the interface is in a non-trunking mode. D2(config-if)# \*Oct 21 11:34:25.653: %CDP-4-NATIVE\_VLAN\_MISMATCH: Native VLAN mismatch discovered on Ethernet1/2 (999), with D3 Ethernet1/2 (1). D2(config-if)# \*Oct 21 11:34:26.900: %CDP-4-NATIVE VLAN MISMATCH: Native VLAN mismatch discovered on Ethernet1/1 (999), with D3 Ethernet1/1 (1). D2(config-if)#no shutdown D2(config-if)#exit D2(config)#end D2#

Figura 14. Configuración Capa 2 del switch D2.

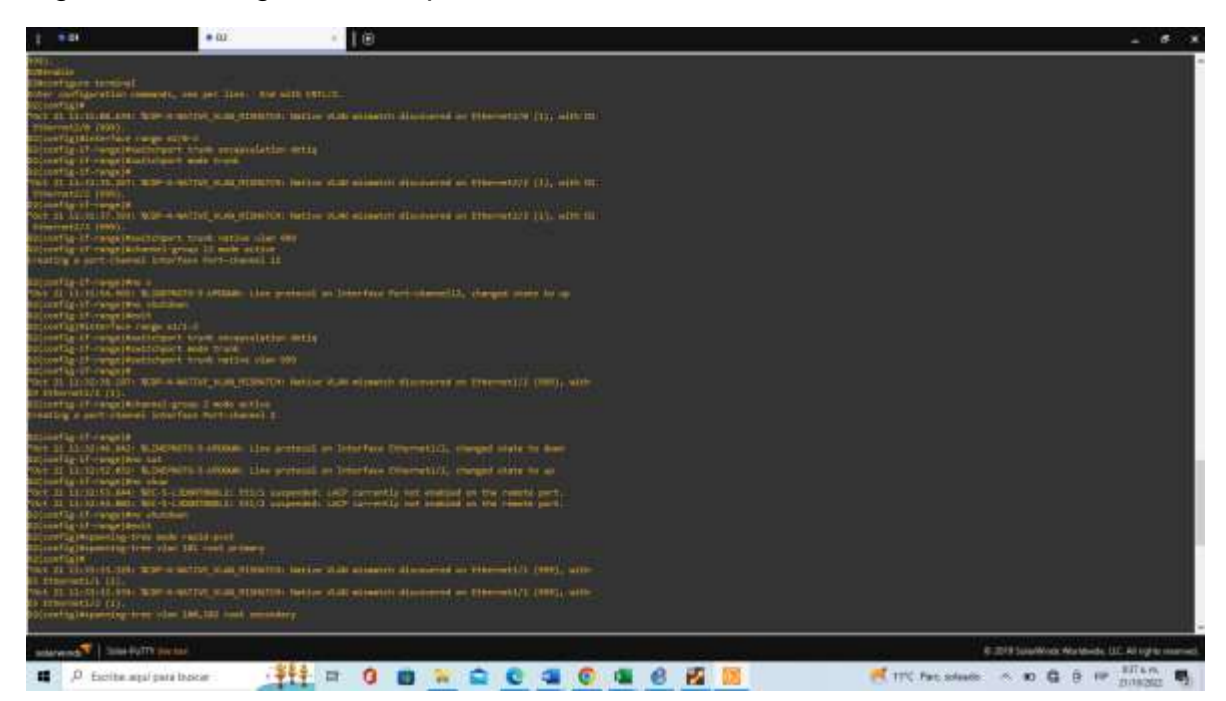

D3#enable

D3#configure terminal

Enter configuration commands, one per line. End with CNTL/Z.

D3(config)#interface range e0/1-2

D3(config-if-range)#switchport trunk encapsulation dot1q

D3(config-if-range)#switchport mode trunk

D3(config-if-range)#

\*Oct 21 11:43:48.381: %CDP-4-NATIVE\_VLAN\_MISMATCH: Native VLAN mismatch discovered on Ethernet1/2 (1), with D2 Ethernet1/2 (999).

D3(config-if-range)#

\*Oct 21 11:43:50.513: %CDP-4-NATIVE\_VLAN\_MISMATCH: Native VLAN mismatch discovered on Ethernet1/1 (1), with D2 Ethernet1/1 (999).

D3(config-if-range)#switchport trunk native vlan 999

D3(config-if-range)#

\*Oct 21 11:43:59.289: %CDP-4-NATIVE\_VLAN\_MISMATCH: Native VLAN mismatch discovered on Ethernet0/1 (999), with D1 Ethernet0/1 (1).

\*Oct 21 11:43:59.290: %CDP-4-NATIVE\_VLAN\_MISMATCH: Native VLAN mismatch discovered on Ethernet0/2 (999), with D1 Ethernet0/2 (1).

\*Oct 21 11:44:00.300: %CDP-4-NATIVE\_VLAN\_MISMATCH: Native VLAN mismatch discovered on Ethernet0/1 (999), with D1 Ethernet0/1 (1).

\*Oct 21 11:44:00.307: %CDP-4-NATIVE\_VLAN\_MISMATCH: Native VLAN mismatch discovered on Ethernet0/2 (999), with D1 Ethernet0/2 (1).

D3(config-if-range)#

\*Oct 21 11:44:01.303: %CDP-4-NATIVE\_VLAN\_MISMATCH: Native VLAN mismatch discovered on Ethernet0/1 (999), with D1 Ethernet0/1 (1).

\*Oct 21 11:44:01.305: %CDP-4-NATIVE\_VLAN\_MISMATCH: Native VLAN mismatch discovered on Ethernet0/2 (999), with D1 Ethernet0/2 (1).

\*Oct 21 11:44:02.314: %CDP-4-NATIVE\_VLAN\_MISMATCH: Native VLAN mismatch discovered on Ethernet0/1 (999), with D1 Ethernet0/1 (1).

\*Oct 21 11:44:02.318: %CDP-4-NATIVE\_VLAN\_MISMATCH: Native VLAN mismatch discovered on Ethernet0/2 (999), with D1 Ethernet0/2 (1).

D3(config-if-range)#channel-group 1 mode active

Creating a port-channel interface Port-channel 1

D3(config-if-range)#

\*Oct 21 11:44:10.362: %LINEPROTO-5-UPDOWN: Line protocol on Interface Ethernet0/1, changed state to down

\*Oct 21 11:44:10.363: %LINEPROTO-5-UPDOWN: Line protocol on Interface Ethernet0/2, changed state to down

D3(config-if-range)#

\*Oct 21 11:44:11.659: %LINEPROTO-5-UPDOWN: Line protocol on Interface Ethernet0/2, changed state to up

\*Oct 21 11:44:11.664: %LINEPROTO-5-UPDOWN: Line protocol on Interface Ethernet0/1, changed state to up

D3(config-if-range)#no shutdown

D3(config-if-range)#exit

\*Oct 21 11:44:17.872: %EC-5-L3DONTBNDL2: Et0/1 suspended: LACP currently not enabled on the remote port.

\*Oct 21 11:44:18.024: %EC-5-L3DONTBNDL2: Et0/2 suspended: LACP currently not enabled on the remote port.

D3(config-if-range)#exit

D3(config)#interface range e1/1-2

D3(config-if-range)#switchport trunk encapsulation dot1q

D3(config-if-range)#

\*Oct 21 11:44:45.561: %CDP-4-NATIVE\_VLAN\_MISMATCH: Native VLAN mismatch discovered on Ethernet1/2 (1), with D2 Ethernet1/2 (999).

D3(config-if-range)#

\*Oct 21 11:44:49.596: %CDP-4-NATIVE\_VLAN\_MISMATCH: Native VLAN mismatch discovered on Ethernet1/1 (1), with D2 Ethernet1/1 (999).

D3(config-if-range)#switchport mode trunk

D3(config-if-range)#

\*Oct 21 11:44:57.598: %CDP-4-NATIVE\_VLAN\_MISMATCH: Native VLAN mismatch discovered on Ethernet0/2 (999), with D1 Ethernet0/2 (1).

D3(config-if-range)#

\*Oct 21 11:45:02.269: %CDP-4-NATIVE\_VLAN\_MISMATCH: Native VLAN mismatch discovered on Ethernet0/1 (999), with D1 Ethernet0/1 (1).

D3(config-if-range)#switchport trunk native vlan 999

D3(config-if-range)#channel-group 2 mode active

Creating a port-channel interface Port-channel 2

D3(config-if-range)#

\*Oct 21 11:45:30.165: %LINEPROTO-5-UPDOWN: Line protocol on Interface Port-channel2, changed state to up

D3(config-if-range)#no shutdown

D3(config-if-range)#exit

D3(config)#

\*Oct 21 11:45:56.620: %CDP-4-NATIVE\_VLAN\_MISMATCH: Native VLAN mismatch discovered on Ethernet0/2 (999), with D1 Ethernet0/2 (1).

\*Oct 21 11:45:57.053: %CDP-4-NATIVE\_VLAN\_MISMATCH: Native VLAN mismatch discovered on Ethernet0/1 (999), with D1 Ethernet0/1 (1).

D3(config)#spanning-tree mode rapid-pvst

D3(config)#interface e1/3

D3(config-if)#switchport mode access

D3(config-if)#

\*Oct 21 11:46:53.876: %CDP-4-NATIVE\_VLAN\_MISMATCH: Native VLAN mismatch discovered on Ethernet0/2 (999), with D1 Ethernet0/2 (1).

D3(config-if)#

\*Oct 21 11:46:54.956: %CDP-4-NATIVE\_VLAN\_MISMATCH: Native VLAN mismatch discovered on Ethernet0/1 (999), with D1 Ethernet0/1 (1).

D3(config-if)#

D3(config-if)#switchport access vlan 101

D3(config-if)#spanning-tree portfast

%Warning: portfast should only be enabled on ports connected to a single

host. Connecting hubs, concentrators, switches, bridges, etc... to this

interface when portfast is enabled, can cause temporary bridging loops.

Use with CAUTION

%Portfast has been configured on Ethernet1/3 but will only

have effect when the interface is in a non-trunking mode.

D3(config-if)#no shutdown

D3(config-if)#spanning-tree portfas

D3(config-if)#exit

D3(config)#

\*Oct 21 11:47:43.099: %CDP-4-NATIVE\_VLAN\_MISMATCH: Native VLAN mismatch discovered on Ethernet0/1 (999), with D1 Ethernet0/1 (1).

D3(config)#

\*Oct 21 11:47:44.211: %CDP-4-NATIVE\_VLAN\_MISMATCH: Native VLAN mismatch discovered on Ethernet0/2 (999), with D1 Ethernet0/2 (1).

D3(config)#interface e2/0

D3(config-if)#switchport mode access

D3(config-if)#switchport access vlan 100

D3(config-if)#spanning-tree portfast

%Warning: portfast should only be enabled on ports connected to a single

host. Connecting hubs, concentrators, switches, bridges, etc... to this

interface when portfast is enabled, can cause temporary bridging loops.

Use with CAUTION

%Portfast has been configured on Ethernet2/0 but will only

have effect when the interface is in a non-trunking mode.

D3(config-if)#no shutdown

D3(config-if)#exit

D3(config)#end

2.2 Generación de enlaces troncales para D1, D2 y A1 A continuación, a través del comando interface range, los cuales están incluidos anteriormente en los comandos ejecutados en cada Switch D1

D1(config)#interface range e2/0-3 D1(config-if-range)#switchport trunk native vlan 999 D1(config)#interface range e0/1-2 D1(config-if-range)#switchport trunk native vlan 999 Switch D2 D2(config)#interface range e2/0-3 D2(config)#interface range e1/1-2 D2(config)#interface range e1/1-2 D2(config-if-range)#switchport trunk native vlan 999 Switch A1 A1(config)#interface range e0/1-2 A1(config-if-range)#switchport trunk native vlan 999

2.3. Uso del protocolo Rapid Spanning-tree en cada uno de los switch

Switch D1 D1(config)#spanning-tree mode rapid-pvst Switch D2 D2(config)#spanning-tree mode rapid-pvst Switch A1 A1(config)#spanning-tree mode rapid-pvs

2.4: configuración de los puentes RSTP

# Switch D1

D1(config)#spanning-tree vlan 100,102 root primary

D1(config)#spanning-tree vlan 101 root secondary

Switch D2

D2(config)#spanning-tree vlan 101 root primary

D2(config)#spanning-tree vlan 100,102 root secondary

2.5: Desarrollo de la LACP en EtherChannels

D1

D1(config-if-range)#channel-group 12 mode active Creating a port-channel interface Port-channel 12 D1(config-if-range)#channel-group 1 mode active Creating a port-channel interface Port-channel 1

D2

D2(config-if-range)#channel-group 12 mode active Creating a port-channel interface Port-channel 12 D2(config-if-range)#no shutdown D2(config-if-range)#channel-group 2 mode active Creating a port-channel interface Port-channel 2

A1

A1(config-if-range)#channel-group 1 mode active Creating a port-channel interface Port-channel 1 A1(config-if-range)#channel-group 2 mode active Creating a port-channel interface Port-channel 2

Switch D1

D1(config-if-range)#channel-group 12 mode active Creating a port-channel interface Port-channel 12 D1(config-if-range)#channel-group 1 mode active Creating a port-channel interface Port-channel 1 Switch D2

D2(config-if-range)#channel-group 12 mode active

Creating a port-channel interface Port-channel 12

Figura 15. Configuración capa 2 switch A1.

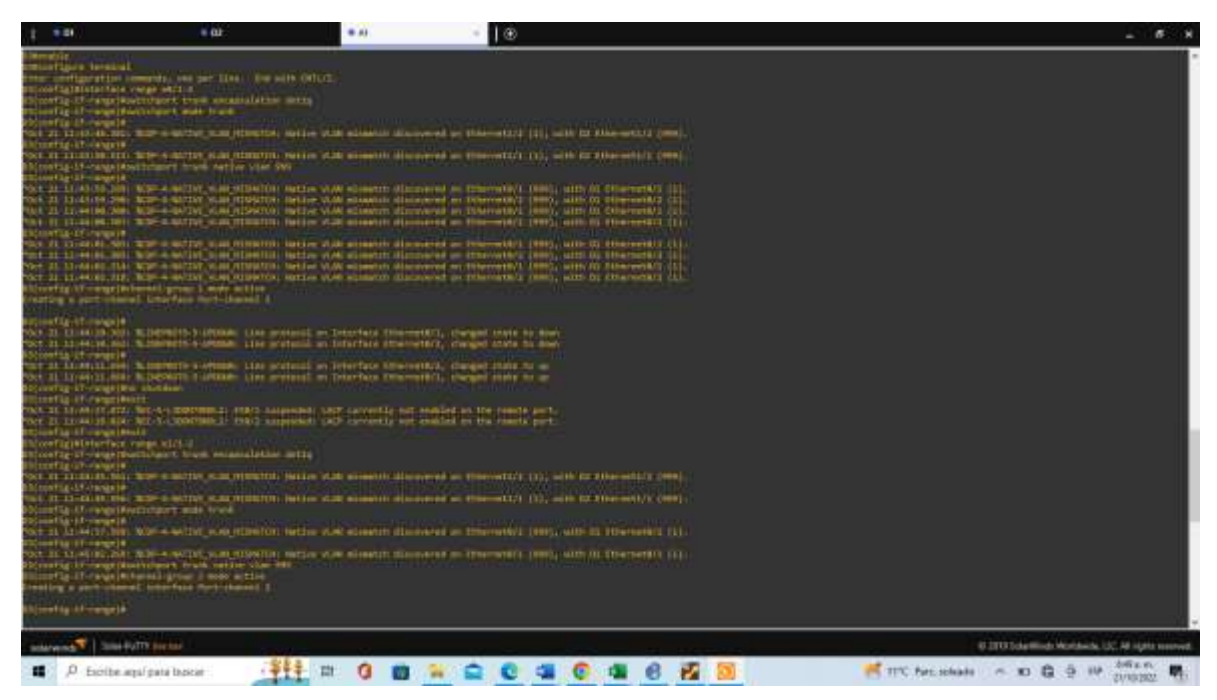

2.6: Generación de ip para PC1 y PC4.

D1

D1(config)#interface e0/0

D1(config-if)#switchport mode Access

D1#enable

D1#configure terminal

Enter configuration commands, one per line. End with CNTL/Z.

D1(config)#interface range e2/0-3

D1(config-if-range)#switchport trunk encapsulation dot1q

D1(config-if-range)#switchport mode trunk

D1(config-if-range)#switchport trunk native vlan 999

D1(config-if-range)#channel-group 12 mode active

Creating a port-channel interface Port-channel 12

D1(config-if-range)#no shutdown

D1(config-if-range)#exit

D1(config)#interface range e0/1-2

D1(config-if-range)#Switchport trunk encapsulation dot1q

D1(config-if-range)#switchport mode trunk

D1(config-if-range)#switchport trunk native vlan 999

D1(config-if-range)#channel-group 1 mode active

Creating a port-channel interface Port-channel 1

D1(config-if-range)#no shutdown

D1(config-if-range)#exit

D1(config)#spanning-tree mode rapid-pvst

D1(config)#spanning-tree vlan 100,102 root primary

D1(config)#spanning-tree vlan 101 root secondary

D1(config)#interface e0/0

D1(config-if)#switchport mode access

D1(config-if)#switchport access vlan 100

# D2

D2(config)#interface e0/0 D2(config-if)#switchport mode access D2#enable D2#configure terminal Enter configuration commands, one per line. End with CNTL/Z. D2(config)#interface range e2/0-3 D2(config-if-range)#Switchport trunk encapsulation dot1q D2(config-if-range)#Switchport mode trunk D2(config-if-range)#switchport trunk native vlan 999 D2(config-if-range)#channel-group 12 mode active Creating a port-channel interface Port-channel 12 D2(config-if-range)#no shutdown D2(config-if-range)#exit

D2(config)#interface range e1/1-2

D2(config-if-range)#Switchport trunk encapsulation dot1q

D2(config-if-range)#switchport mode trunk

D2(config-if-range)#switchport trunk native vlan 999

D2(config-if-range)#channel-group 2 mode active

Creating a port-channel interface Port-channel 2

D2(config-if-range)#no shutdown

D2(config-if-range)#exit

D2(config)#!

D2(config)#spanning-tree mode rapid-pvst

D2(config)#spanning-tree vlan 101 root primary

D2(config)#spanning-tree vlan 100,102 root secondary

D2(config)#!

D2(config)#interface e0/0

D2(config-if)#switchport mode access

D2(config-if)#switchport access vlan 102

D2(config-if)#spanning-tree portfast

D2(config-if)#no shutdown

D2(config-if)#exit

D2(config)#end

# A1

A1(config)#interface e1/3 Acceso al modo A1(config-if)#switchport mode access A1(config-if)#switchport access vlan 101 A1(config-if)#spanning-tree portfast A1(config-if)#no shutdown A1(config-if)#exit A1(config)#interface e2/0 Acceso al modo A1(config-if)#switchport mode access

35

- A1(config-if)#switchport access vlan 100
- A1(config-if)#spanning-tree portfast
- A1(config-if)#no shutdown
- A1(config-if)#exit

A1#Enable

- A1#configure terminal
- Enter configuration commands, one per line. End with CNTL/Z.
- A1(config)#spanning-tree mode rapid-pvst
- A1(config)#interface range e0/1-2
- A1(config-if-range)#switchport trunk encapsulation dot1q
- A1(config-if-range)#switchport mode trunk
- A1(config-if-range)#switchport trunk native vlan 999
- A1(config-if-range)#channel-group 1 mode active
- Creating a port-channel interface Port-channel 1
- A1(config-if-range)#no shutdown
- A1(config-if-range)#exit
- A1(config)#interface range e1/1-2
- A1(config-if-range)#switchport trunk encapsulation dot1q
- A1(config-if-range)#switchport mode trunk
- A1(config-if-range)#switchport trunk native vlan 999
- A1(config-if-range)#channel-group 2 mode active
- Creating a port-channel interface Port-channel 2
- A1(config-if-range)#no shutdown
- A1(config-if-range)#exit
- A1(config)#interface e1/3
- A1(config-if)#switchport mode access
- A1(config-if)#switchport access vlan 101
- A1(config-if)#spanning-tree portfast

- A1(config-if)#no shutdown
- A1(config-if)#exit
- A1(config)#interface e2/0
- A1(config-if)#switchport mode access
- A1(config-if)#switchport access vlan 100
- A1(config-if)#spanning-tree portfast
- A1(config-if)#no shutdown
- A1(config-if)#exit
- 2.7 Comprobrar funcionamiento en los servicios DHCP.

PC2> ip dhcp DDORA IP 10.89.102.110/24 GW 10.89.102.254 PC2> save

2.8 Revisión de conectividad entre los Pcs.

# Figura 16 Comprobar servicio DHCP para la PC2

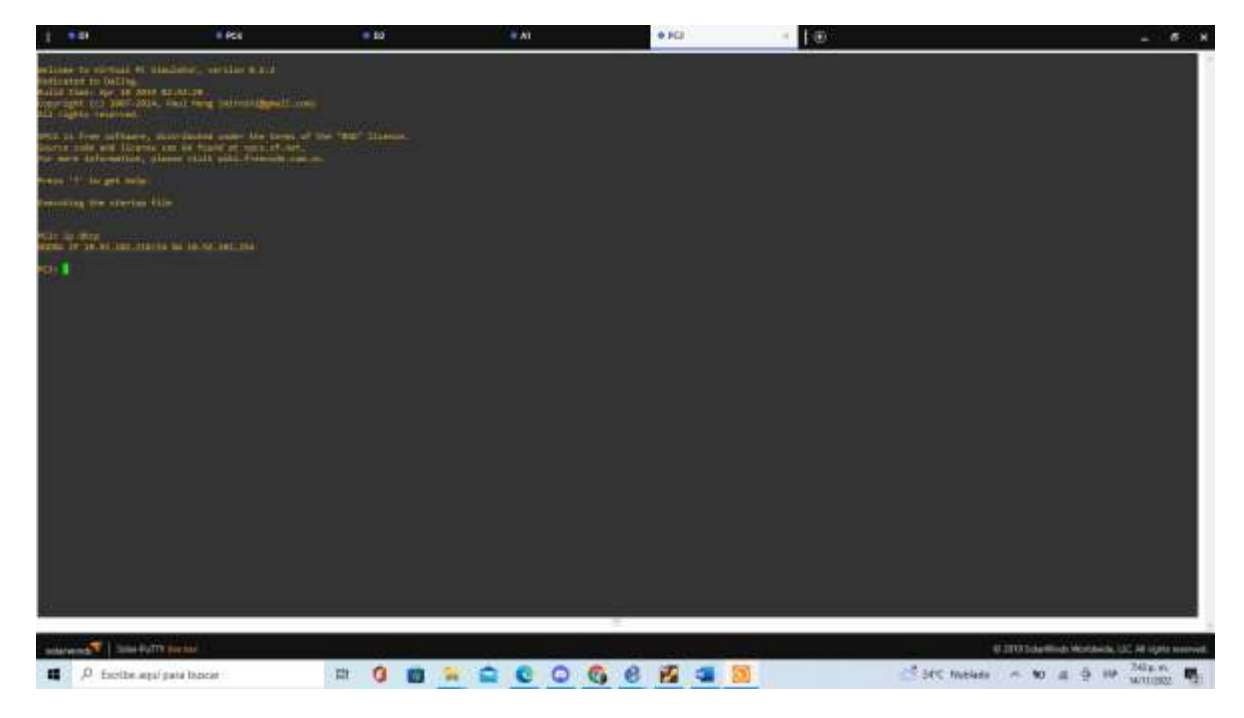

Figura 17: Comprobar conectividad LAN en PC1

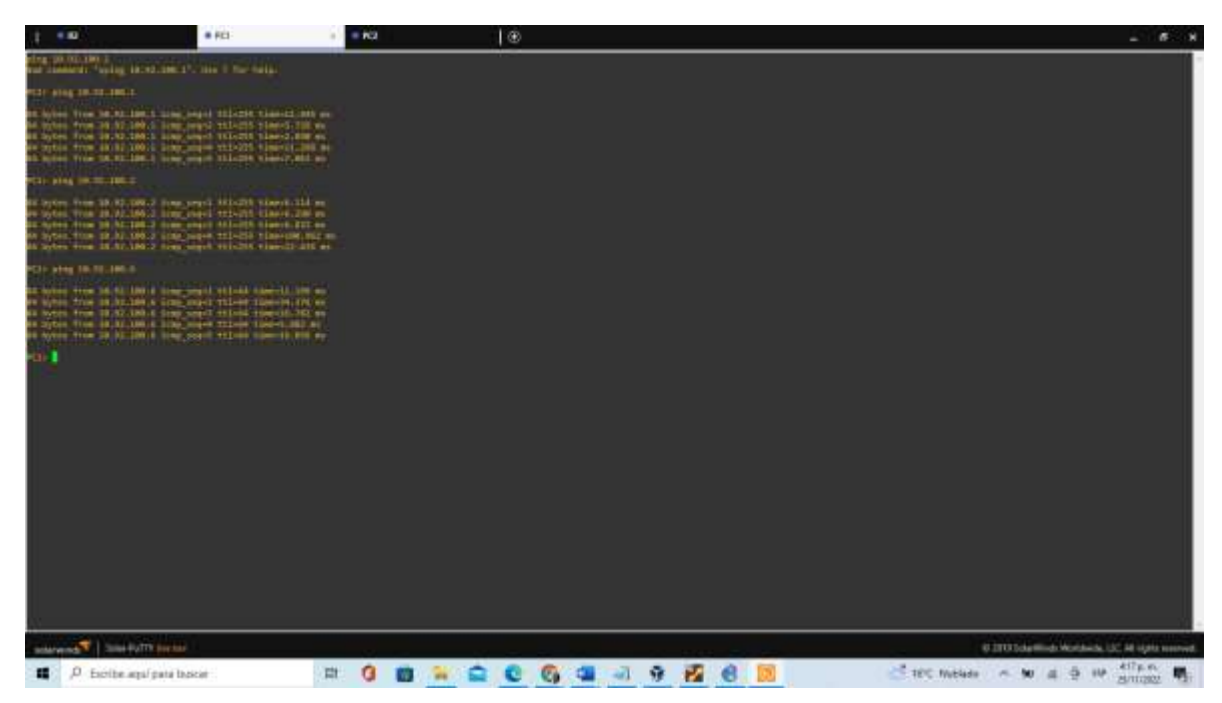

Figura 18: Comprobar conectividad LAN en PC2

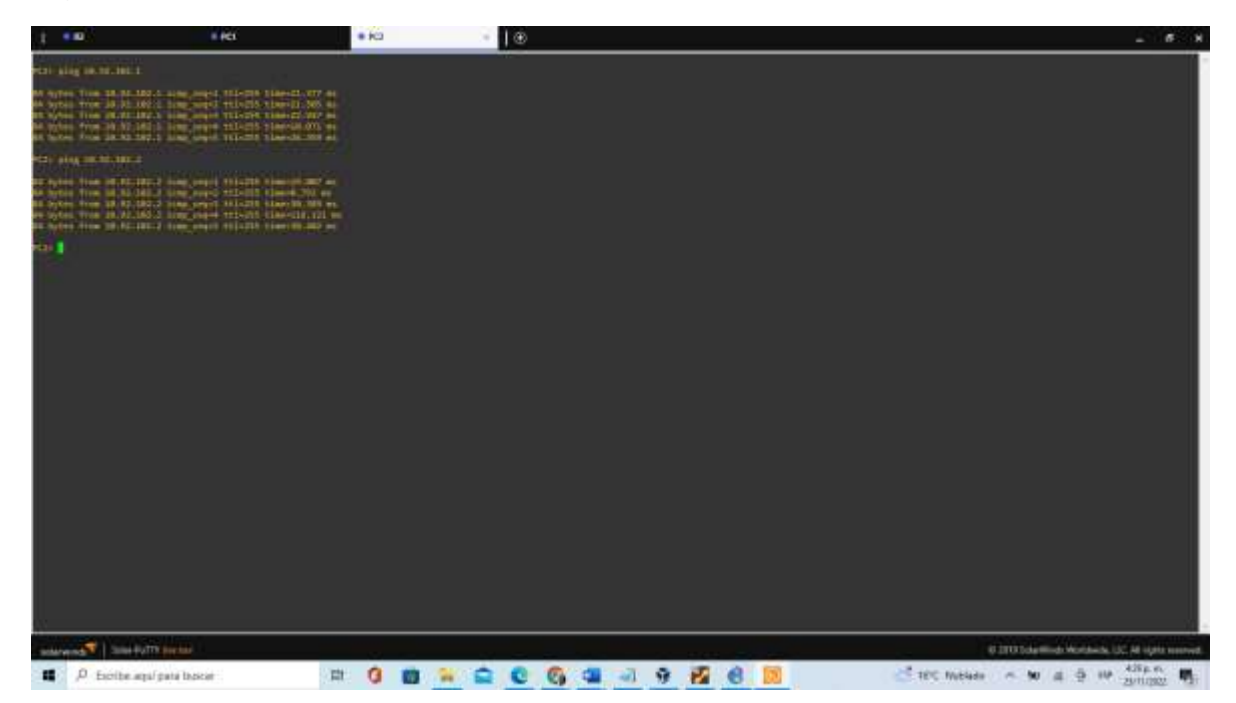

Figura 19: Comprobar conectividad en LAN PC4

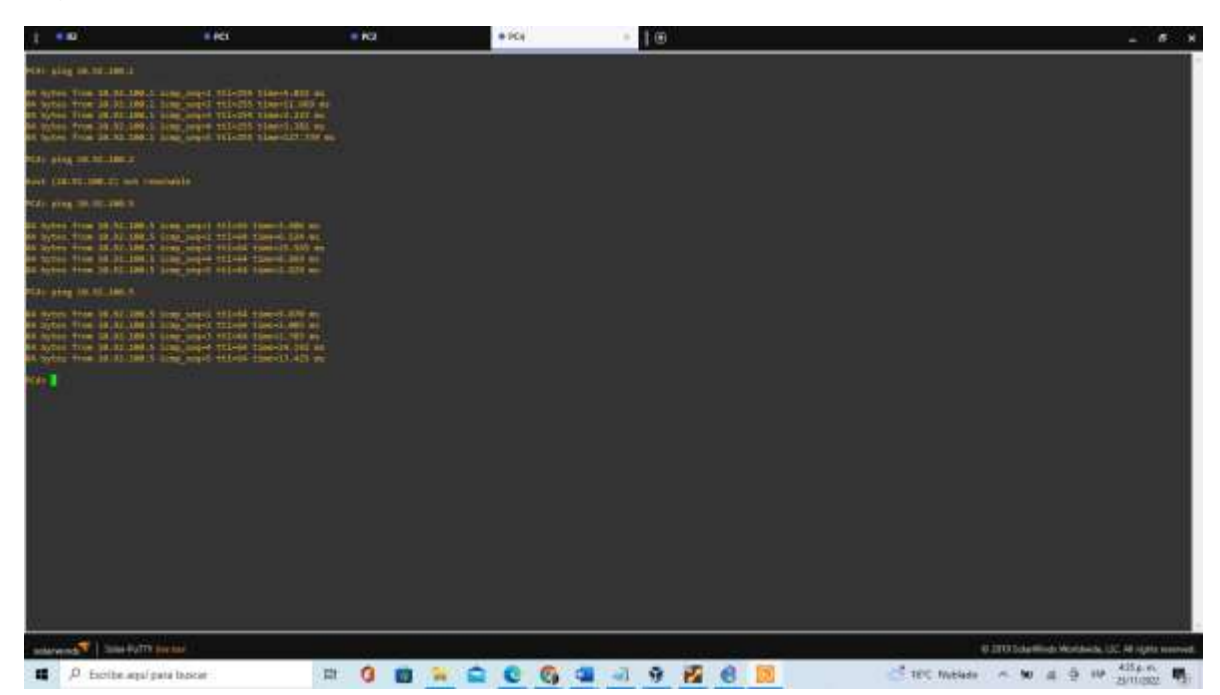

# PARTE 3: CONFIGURAR PROTOCOLOS DE ENRUTAMIENTO

En esta parte del ejercicio se hará la configuración de los protocolos IPV-4 e IPV-6 para generar la convergencia de la red, como prueba se generaran los pings correspondientes para revisar las configuraciones generada a la red.

3.1 Configuración de R1, R3, D1 y D2 el protocolo OSPFv2 para el área 0.

Router 1 R1

Enter configuration commands, one per line. End with CNTL/Z.

R1(config)#

R1(config)#router ospf 4

R1(config-router)#router-id 0.0.4.1

R1(config-router)#network 10.92.10.0 0.0.0.255 area 0

R1(config-router)#network 10.92.13.0 0.0.0.255 area 0

R1(config-router)#default-information originate

R1(config-router)#exit

R1(config)#

# Figura 20: R1 en OSPFv2

| 1 10                                                                                                    | 1 KR                                                                                                    | 0.000                                                                                                    | 0.158                                                                                                    | • 10                          | <ul> <li>A</li> <li>A</li></ul> | . Dis    | Dù.             | 11               | - 6 8            |
|----------------------------------------------------------------------------------------------------|----------------------------------------------------------------------------------------------------|----------------------------------------------------------------------------------------------------|----------------------------------------------------------------------------------------------------|-------------------------------|----------------------------------------------------------------------------------------------------|----------|-----------------|------------------|------------------|
| TALL STREET, IN ANY IS                                                                                                    | (estable)                                                                                                    |                                                                                                    |                                                                                                    |                               |                                                                                                    |          |                 |                  |                  |
| The start of the probability of the probability of                | Annes - a constant -<br>instant<br>Marine - Instant<br>Marine - Instant<br>Marine - Antonio<br>Solar - Antonio<br>Note - Antonio<br>Note - Antonio | Al position to specify any second to<br>any second to any second to<br>any second to any second to<br>any second to any second to<br>any second to the second to<br>any second to the second to<br>any second to the second to<br>any second to the second to<br>the position of the second to<br>any second to the second to<br>the position of the second to<br>any second to the second to<br>the position of the second to<br>any second to the second to<br>the position of the second to<br>the position of the second to the second to the second | All Lances (n.<br>4. autor, and<br>4. autor, and<br>4. au |                               |                                                                                                    |          |                 |                  |                  |
| ness at the dataset of a<br>state of the state of the<br>state of the state of the state<br>of the state of the state of the state<br>of the state of the state of the state of the state of the state of the state of the state of the state of the<br>state of the state of the state | State & Contractory Street                                                                                                    | tang balantaratikan terp                                                                                                    | en herri<br>Disease                                                                                                    |                               |                                                                                                    |          |                 |                  |                  |
| Autoristantively man-<br>the states and and<br>the states to state to state<br>and states and states and                                                                                                    | a restation a super la<br>Version annual splice                                                                                                    | in principal principal                                                                                                    |                                                                                                    |                               |                                                                                                    |          |                 |                  |                  |
| Annyana aya yaka (121)<br>hayawatan yaganyi ku<br>maningiyi (21) kuma sa<br>hayamingiyi (21) kuma sa<br>hayamingiyi (21) kuma sa                                                                                                    | n //www.class.com/com<br>8 der tillen Byerteeler fo<br>• Alle Factor Sociale eine                                                                                                    |                                                                                                    |                                                                                                    |                               |                                                                                                    |          |                 |                  |                  |
|                                                                                                    | and to be taken as a second                                                                                                    | ne elle entre a                                                                                                    |                                                                                                    |                               |                                                                                                    |          |                 |                  |                  |
| Nijverfig overer Avra<br>Filosofig overer Jahri<br>Nijverfig overer Pasit<br>Nijverfig]e<br>Nijverfig]e                                                                                                    | 94 19 12 12 1 0 0 0 2<br>11 1-1 - 12 - 12 10<br>10 - 1 - 12 - 12 - 12 - 12 - 12 - 12 - 1                                                                                                    | 11 1447 1<br>1997 -<br>1997 - 1997 I. A.A. (1997 1998)                                                                                                    |                                                                                                    |                               |                                                                                                    |          |                 |                  |                  |
| The states                                                                                                    | and the property strategy                                                                                                    | - 4. MP 8.8.4.222 805-                                                                                                    | rentra mie takila hi                                                                                                    | PERSONAL CONTRACTOR OF STREET |                                                                                                    |          |                 |                  |                  |
| anterend 3000 to                                                                                                    | TTN Deerbar                                                                                                    |                                                                                                    |                                                                                                    |                               |                                                                                                    |          | 63005           | dema kontana. UC | Ad signa second. |
| # D Excite an                                                                                                    | pal para lascer                                                                                                    | RR ()                                                                                                    | 0 😐 🚔                                                                                                    | C C C I 🗐                     | 9 2 6 1                                                                                                    | <b>8</b> | PC Part, schade | W # 0 W }        | anitati 🖷        |

## Router 3 R3

R3#configure terminal

Enter configuration commands, one per line. End with CNTL/Z.

R3(config)#router ospf 4

R3(config-router)#router-id 0.0.4.3

R3(config-router)#network 10.92.11.0 0.0.0.255 area 0

R3(config-router)#network 10.92.13.0 0.0.0.255 area 0

R3(config-router)#exit

R3(config)#

# Figura 21: R3 en OSPFv2

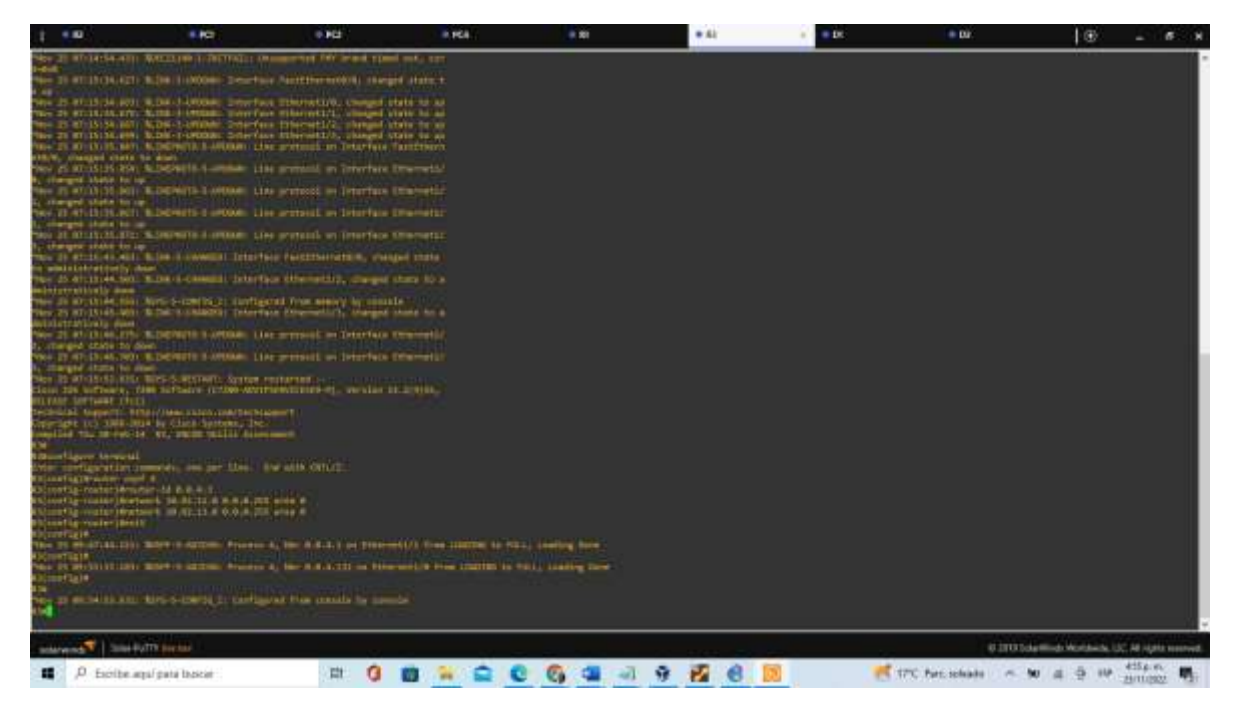

#### Switch D1

D1#configure terminal Enter configuration commands, one per line. End with CNTL/Z. D1(config)#router ospf 4 D1(config-router)#router-id 0.0.4.131 D1(config-router)#network 10.92.100.0 0.0.0.255 area 0 D1(config-router)#network 10.92.101.0 0.0.0.255 area 0 D1(config-router)#network 10.92.102.0 0.0.0.255 area 0 D1(config-router)#network 10.92.10.0 0.0.0.255 area 0 D1(config-router)#network 10.92.10.0 0.0.0.255 area 0 D1(config-router)#network 10.92.10.0 0.0.0.255 area 0 D1(config-router)#network 10.92.10.0 0.0.0.255 area 0 D1(config-router)#network 10.92.10.0 0.0.0.255 area 0 D1(config-router)#network 10.92.10.0 0.0.0.255 area 0 D1(config-router)#network 10.92.10.0 0.0.0.255 area 0

# Figura 22: D1 en OSPFv2

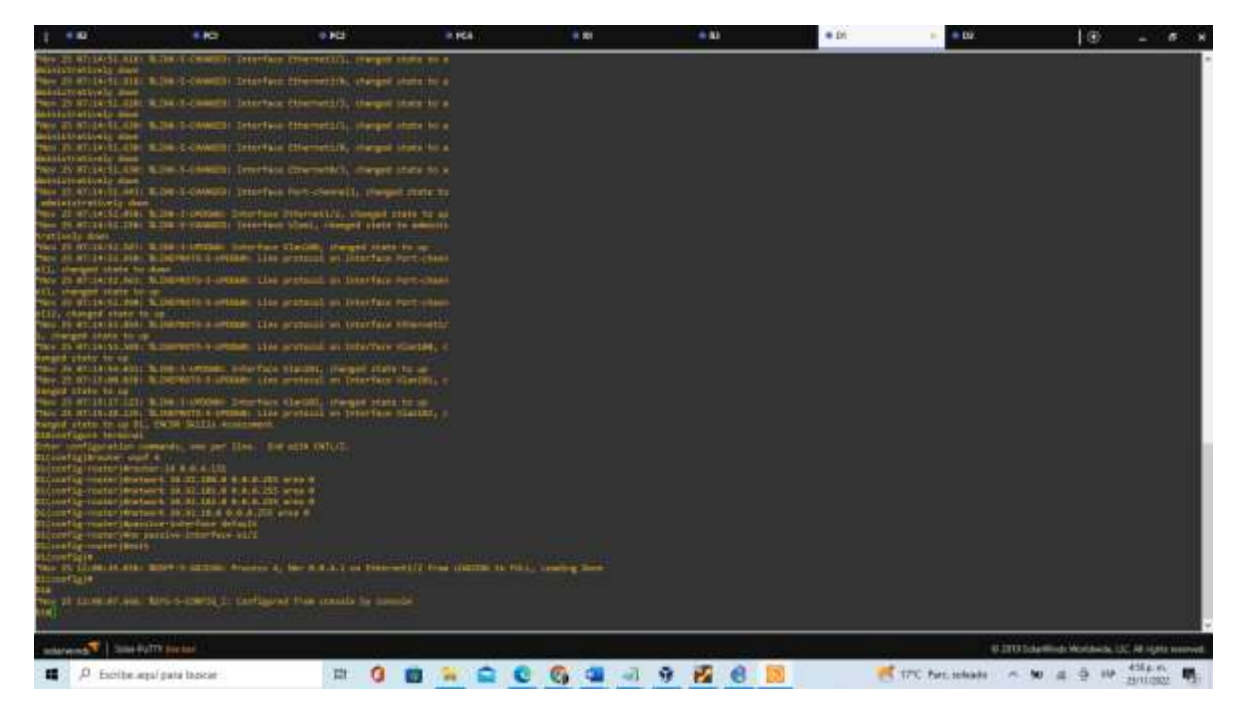

## Switch D2

D2(config)#router ospf 4 D2(config-router)#router-id 0.0.4.132 D2(config-router)#network 10.92.100.0 0.0.0.255 area 0 D2(config-router)#network 10.92.101.0 0.0.0.255 area 0 D2(config-router)#network 10.92.102.0 0.0.0.255 area 0 D2(config-router)#network 10.92.11.0 0.0.0.255 area 0 D2(config-router)#network 10.92.11.0 0.0.0.255 area 0 D2(config-router)#no passive-interface default D2(config-router)#no passive-interface e1/0 D2(config-router)#exit D2(config)#

# Figura 23:: D2 en OSPFv2

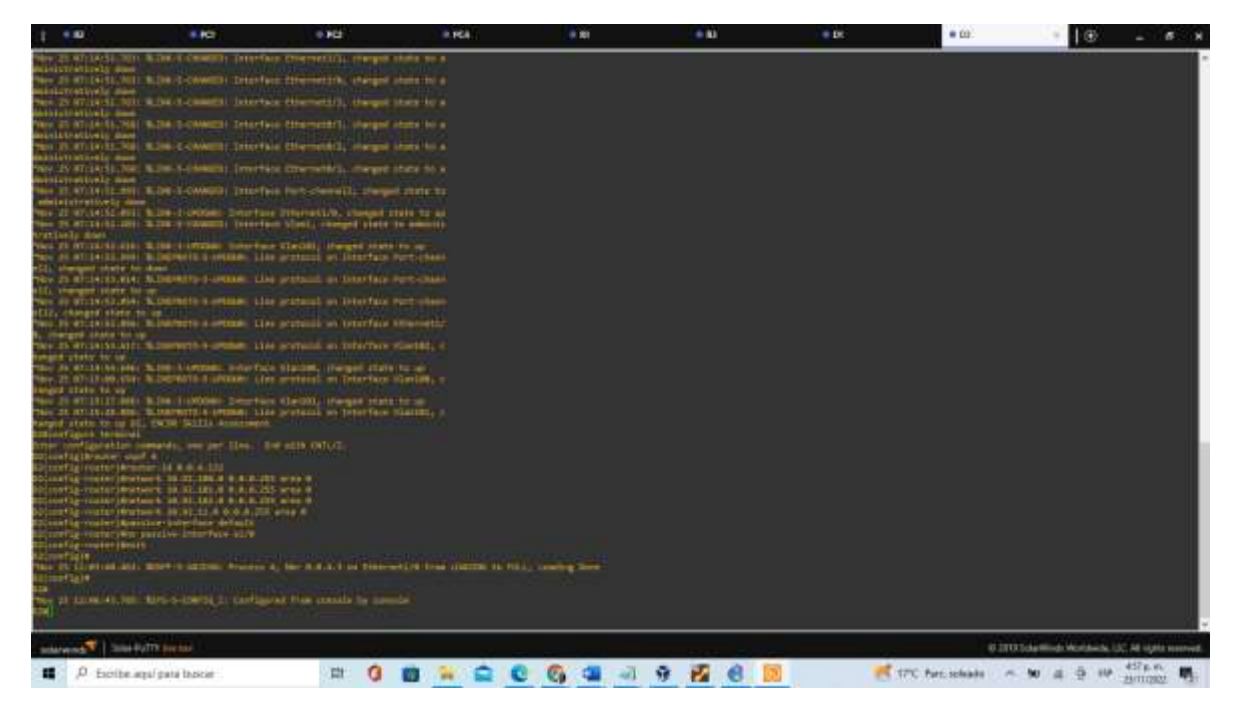

3.2 Configurar en R1, R3 D1 y D2 el protocolo OSPFv3 en el área 0.

## Router 1

R1#configure terminal

Enter configuration commands, one per line. End with CNTL/Z.

R1(config)#ipv6 router ospf 6

R1(config-rtr)#router-id 0.0.6.1

R1(config-rtr)#default-information originate

R1(config-rtr)#exit

R1(config)#interface e1/1

R1(config-if)#ipv6 ospf 6 area 0

R1(config-if)#exit

R1(config)#interface e1/2

R1(config-if)#ipv6 ospf 6 area 0

R1(config-if)#exit

Figura 24: R1 en OSPFv2

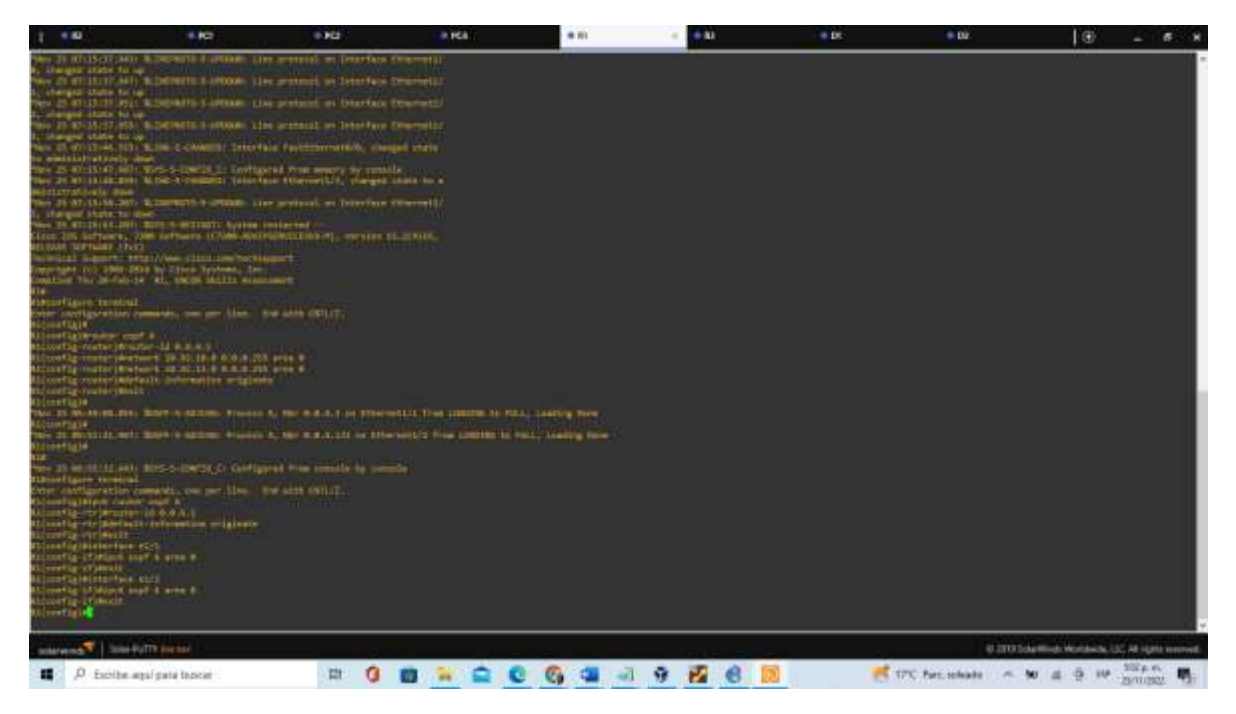

# Router 3 R3

R3(config)#ipv6 router ospf 6 R3(config-rtr)#router-id 0.0.6.3 R3(config-rtr)#exit R3(config)#interface e1/1 R3(config-if)#ipv6 ospf 6 area 0 R3(config)#interface e1/0 R3(config)#interface e1/0 R3(config-if)#exit R3(config-if)#exit R3(config-if)#exit

# Figura 25: R3 en OSPFv2

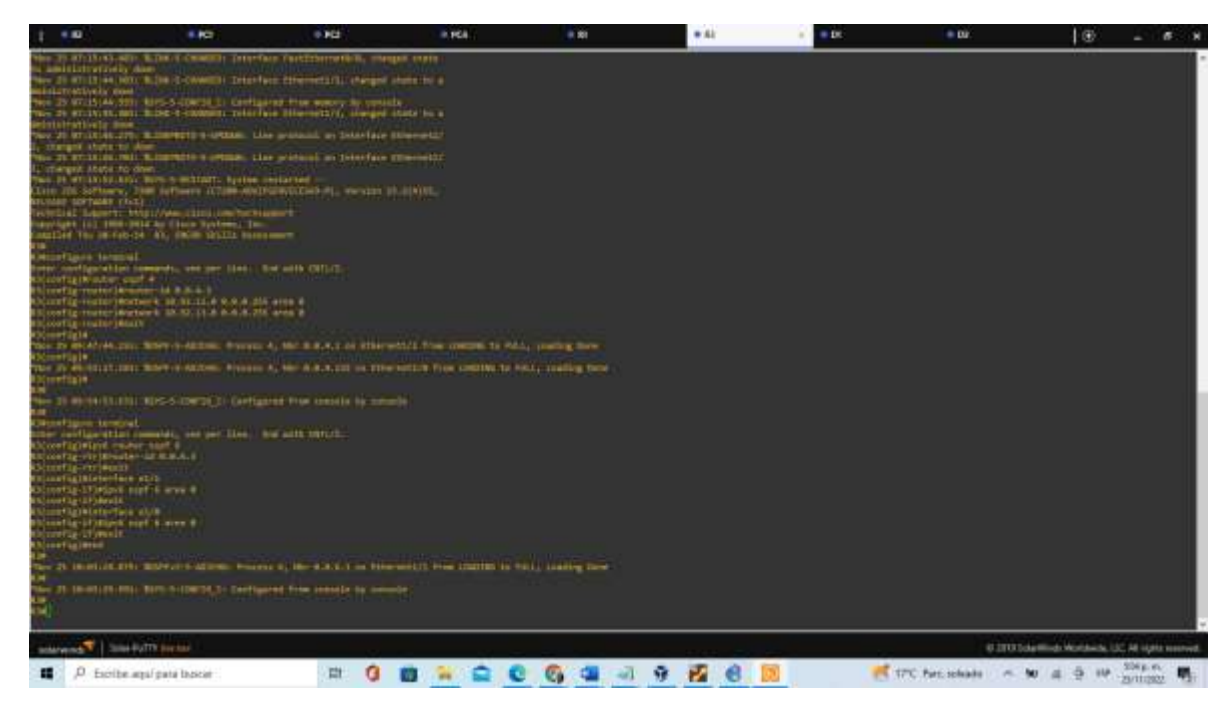

#### D1

D1#configure terminal

Enter configuration commands, one per line. End with CNTL/Z.

D1(config)#ipv6 router ospf 6

D1(config-rtr)#router-id 0.0.6.131

D1(config-rtr)#passive-interface default

D1(config-rtr)#no passive-interface e1/2

D1(config-rtr)#exit

D1(config)#interface e1/2

D1(config-if)#ipv6 ospf 6 area 0

D1(config-if)#exit

D1(config)#interface vlan 100

D1(config-if)#ipv6 ospf 6 area 0

D1(config-if)#exit

D1(config)#interface vlan 101 D1(config-if)#ipv6 ospf 6 area 0 D1(config-if)#exit D1(config)#interface vlan 102 D1(config-if)#ipv6 ospf 6 area 0 D1(config-if)#exit D1(config)#exit

Figura 26: D1 en OSPFv2

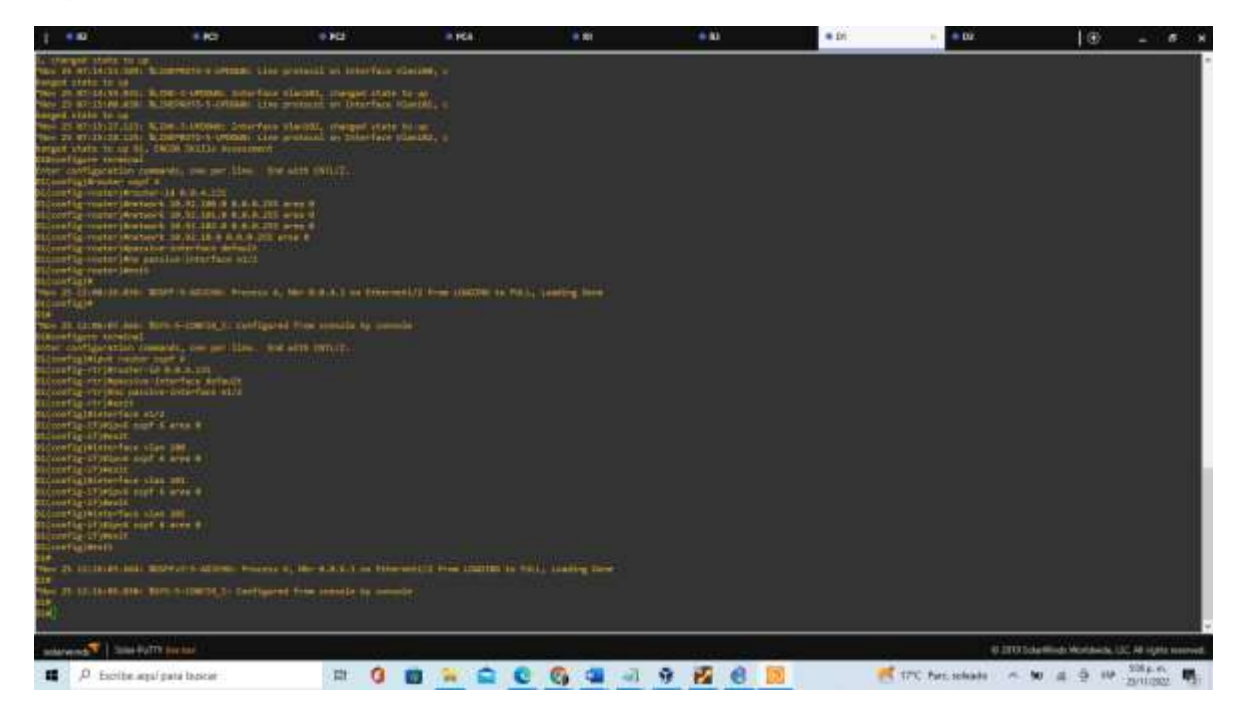

D2

D2#configure terminal Enter configuration commands, one per line. End with CNTL/Z. D2(config)#ipv6 router ospf 6 D2(config-rtr)#router-id 0.0.6.132 D2(config-rtr)#passive-interface default D2(config-rtr)#no passive-interface e1/0

D2(config-rtr)#exit

D2(config)#interface e1/0

D2(config-if)#ipv6 ospf 6 area 0

D2(config-if)#exit

D2(config)#interface vlan 100

D2(config-if)#ipv6 ospf 6 area 0

D2(config-if)#exit

D2(config)#interface vlan 101

D2(config-if)#ipv6 ospf 6 area 0

D2(config-if)#exit

D2(config)#interface vlan 102

D2(config-if)#ipv6 ospf 6 area 0

D2(config-if)#exit

D2(config)#exit

D2#

Figura 27: D2 en OSPFv2

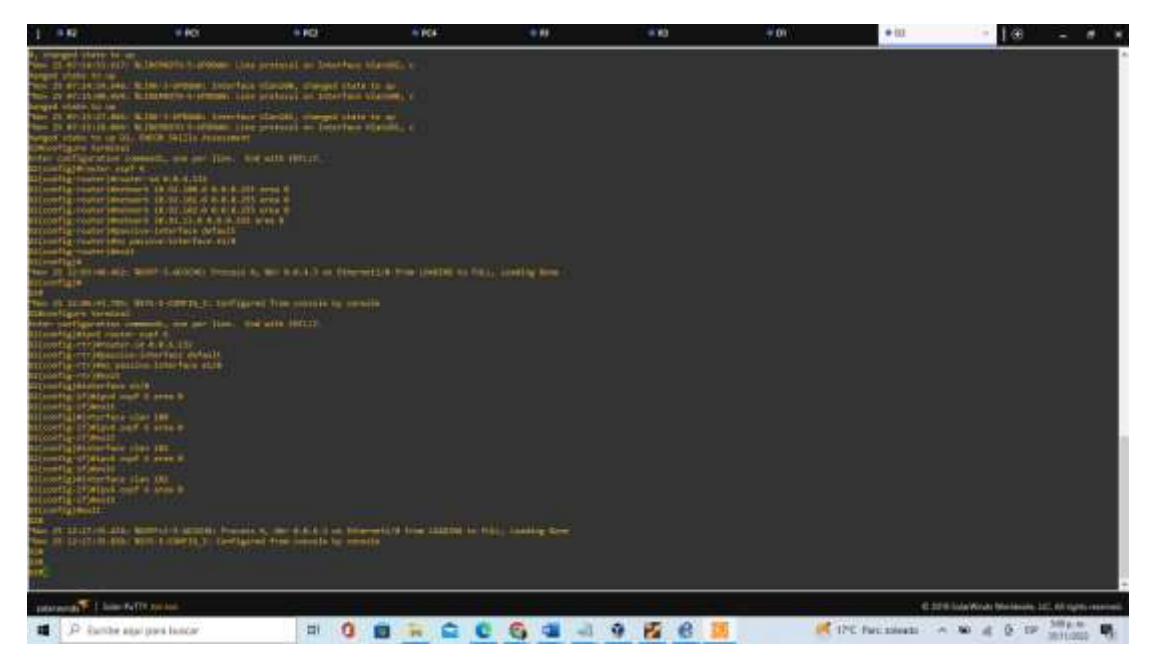

## 3.3 Configuración de R2 en ISP Network usando MP-BGP

# **Router R2**

R2#configure terminal

Enter configuration commands, one per line. End with CNTL/Z.

R2(config)#ip route 0.0.0.0 0.0.0.0 loopback 0

%Default route without gateway, if not a point-to-point interface, may impact performance

R2(config)#ipv6 route ::/0 loopback 0

R2(config)#router bgp 500

R2(config-router)#bgp router-id 2.2.2.2

R2(config-router)#neighbor 209.165.200.225 remote-as 300

R2(config-router)#neighbor 2001:db8:200::1 remote-as 300

R2(config-router)#address-family ipv4

R2(config-router-af)#neighbor 209.165.200.225 activate

R2(config-router-af)#no neighbor 2001:db8:200::1 activate

R2(config-router-af)#network 2.2.2.2 mask 255.255.255.255

R2(config-router-af)#network 0.0.0.0

R2(config-router-af)#exit-address-family

R2(config-router)#address-family ipv6

R2(config-router-af)#no neighbor 209.165.200.225 activate

R2(config-router-af)#neighbor 2001:db8:200::1 activate

R2(config-router-af)#network 2001:db8:2222::/128

R2(config-router-af)#network ::/0

R2(config-router-af)#exit-address-family

R2(config-router)#exit

R2(config)#exit

# Figura 28: R2 en ISP

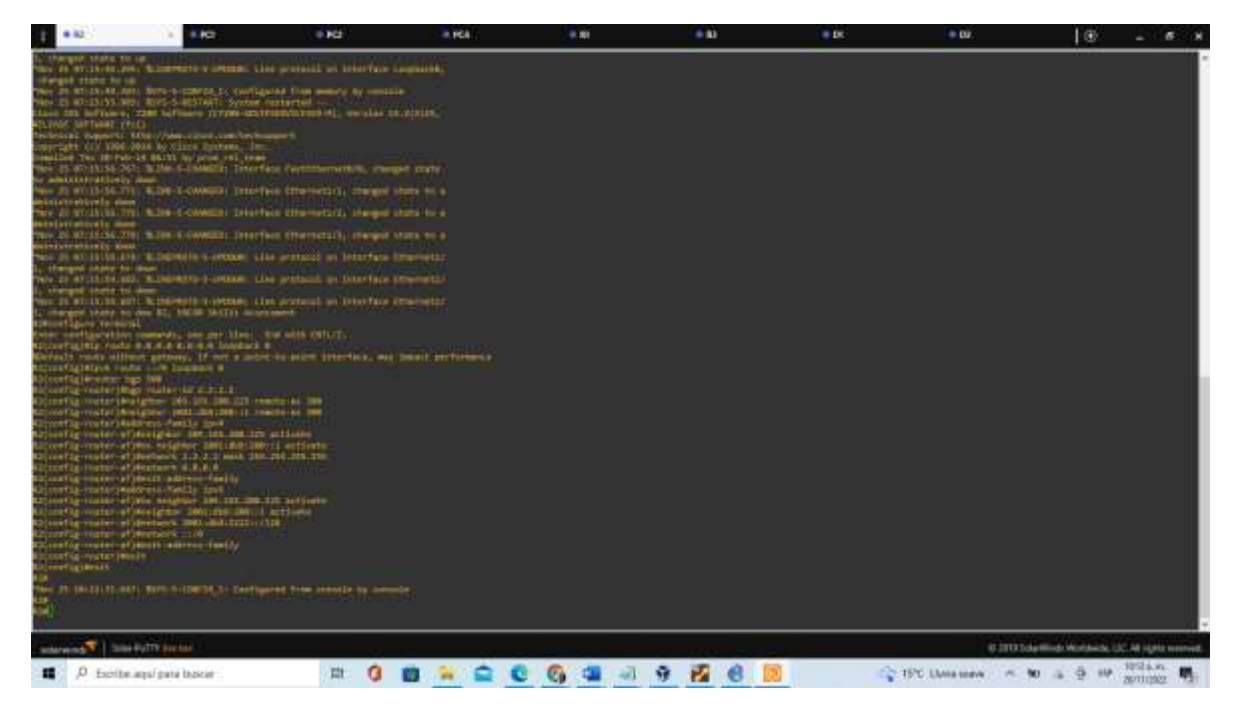

## 3.4 Configuración en R1 ISP NETWORK usando MP-BGP

R1

R1#configure terminal

Enter configuration commands, one per line. End with CNTL/Z.

R1(config)#ip route 10.92.0.0 255.0.0.0 null0

%Inconsistent address and mask

R1(config)#ipv6 route 2001:db8:100::/48 null0

R1(config)#router bgp 300

R1(config-router)#bgp router-id 1.1.1.1

- R1(config-router)#neighbor 209.165.200.226 remote-as 500
- R1(config-router)#neighbor 2001:db8:200::2 remote-as 500

R1(config-router)#address-family ipv4 unicast

R1(config-router-af)#neighbor 209.165.200.226 activate

R1(config-router-af)#no neighbor 2001:db8:200::2 activate

R1(config-router-af)#network 10.92.0.0 mask 255.0.0.0

R1(config-router-af)#exit-address-family

R1(config-router)#address-family ipv6 unicast

R1(config-router-af)#no neighbor 209.165.200.226 activate

R1(config-router-af)#neighbor 2001:db8:200::2 activate

R1(config-router-af)#network 2001:db8:100::/48

R1(config-router-af)#exit-address-family

R1(config-router)#exit

R1(config)#exit

\*Nov 25 10:50:34.431: %BGP-5-ADJCHANGE: neighbor 2001:DB8:200::2 Up R1(config)#exit

\*Nov 25 10:50:36.343: %BGP-5-ADJCHANGE: neighbor 209.165.200.226 Up R1(config)#exit

R1#

Figura 29: R1 en ISP

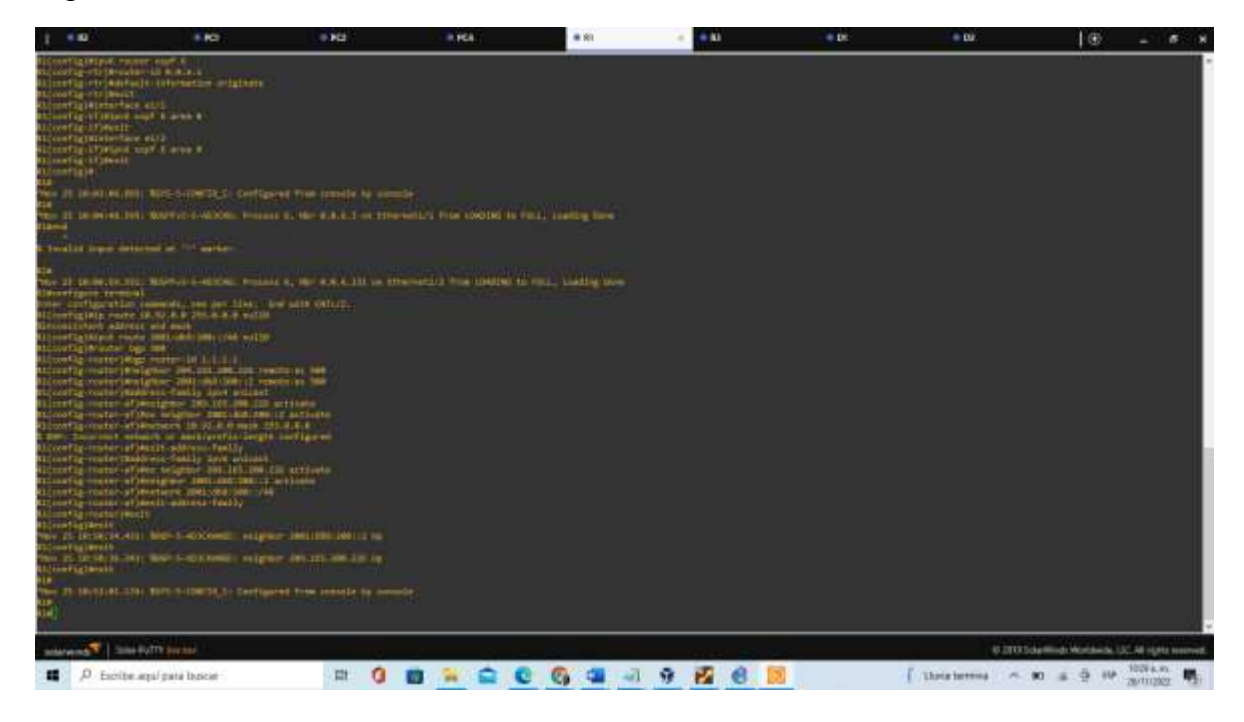

PARTE 4: CONFIGURAR LA REDUNDANCIA DE PRIMER SALTO

Configurar la versión numero 2 de HSRP para generar la redundancia de primer salto para los host.

4.1 Configurar la SLA IP en D1 que apruebe la accesibilidad de la interfaz R1 E1/2.

D1

D1(config)#ip sla 4

D1(config-ip-sla)#icmp-echo 10.89.10.1

D1(config-ip-sla-echo)#frequency 5

D1(config-ip-sla-echo)#exit

D1(config)#ip sla 6

D1(config-ip-sla)#icmp-echo 2001:db8:100:1010::1

D1(config-ip-sla-echo)#frequency 5

D1(config-ip-sla-echo)#exit

D1(config)#ip sla schedule 4 life forever start-time now

D1(config)#ip sla schedule 6 life forever start-time now

D1(config)#track 4 ip sla 4

D1(config-track)#delay down 10 up 15

D1(config-track)#exit

D1(config)#track 6 ip sla 6

D1(config-track)#delay down 10 up 15

D1(config-track)#exit

4.2 Configurar la SLA IP en D1 que apruebe la accesibilidad de la interfaz R1 E1/2.

# D2

D2(config)#ip sla 4 D2(config-ip-sla)#icmp-echo 10.92.11.1 D2(config-ip-sla-echo)#frequency 5 D2(config-ip-sla-echo)#exit D2(config)#ip sla 6 D2(config-ip-sla)#icmp-echo 2001:db8:100:1011::1 D2(config-ip-sla-echo)#frequency 5 D2(config-ip-sla-echo)#exit D2(config)#ip sla schedule 4 life forever start-time now D2(config)#ip sla schedule 6 life forever start-time now D2(config)#track 4 ip sla 4 D2(config)#track 4 ip sla 4 D2(config-track)#delay down 10 up 15 D2(config)#track 6 ip sla 6 D2(config-track)#delay down 10 up 15 D2(config-track)#delay down 10 up 15 D2(config-track)#delay down 10 up 15 D2(config-track)#delay down 10 up 15 D2(config-track)#exit D2(config-track)#exit

4.3 Configurar el HSRP versión 2 en el switch D1

Switch D1

D1(config)#interface vlan 100 D1(config-if)#standby version 2 D1(config-if)#standby 104 ip 10.92.100.254 D1(config-if)#standby 104 priority 150 D1(config-if)#standby 104 preempt D1(config-if)#standby 104 track 4 decrement 60 D1(config-if)#standby 106 ipv6 autoconfig D1(config-if)#standby 106 priority 150 D1(config-if)#standby 106 preempt D1(config-if)#standby 106 preempt D1(config-if)#standby 106 track 6 decrement 60 D1(config-if)#standby 106 track 6 decrement 60

- D1(config)#interface vlan 101
- D1(config-if)#standby version 2
- D1(config-if)#standby 114 ip 10.92.101.254
- D1(config-if)#standby 114 preempt
- D1(config-if)#standby 114 track 4 decrement 60
- D1(config-if)#standby 116 ipv6 autoconfig
- D1(config-if)#standby 116 preempt
- D1(config-if)#standby 116 track 6 decrement 60
- D1(config-if)#exit
- D1(config)#interface vlan 102
- D1(config-if)#standby version 2
- D1(config-if)#standby 124 ip 10.92.102.254
- D1(config-if)#standby 124 priority 150
- D1(config-if)#standby 124 preempt
- D1(config-if)#standby 124 track 4 decrement 60
- D1(config-if)#standby 126 ipv6 autoconfig
- D1(config-if)#standby 126 priority 150
- D1(config-if)#standby 126 preempt
- D1(config-if)#standby 126 track 6 decrement 60
- D1(config-if)#exit
- D1(config)#end

Figura 30: Configurar la SLA IP en D1

| 1 10           | 10               | 0.002                                                                                                    | a rea   | 0.01     | ÷ 10    | = D1 | + 02           | 10                   | - 5 3            |
|----------------|------------------|----------------------------------------------------------------------------------------------------|---------|----------|---------|------|----------------|----------------------|------------------|
|                |                  | <ul> <li>4 state Desired</li> <li>4 state Desired</li> <li>4 s</li></ul> |         |          |         |      |                |                      |                  |
| sources 2 1000 | HALLS BRANK      |                                                                                                    |         |          |         |      | ebro           | tolering Working, UC | All right manned |
| ■ ,0 Escite    | agal pata boscar | in 0 1                                                                                                    | 0 🔒 🚔 🤇 | । 😋 💶 ना | 9 2 8 1 |      | C ITC Melada - | 10 + 9 10 2          | 1112102 TE       |

#### Switch D2

D2(config)#interface vlan 100 D2(config-if)#standby version 2 D2(config-if)#standby 104 ip 10.92.100.254 D2(config-if)#standby 104 preempt D2(config-if)#standby 104 track 4 decrement 60 D2(config-if)#standby 106 ipv6 autoconfig D2(config-if)#standby 106 preempt D2(config-if)#standby 106 track 6 decrement 60 D2(config-if)#standby 106 track 6 decrement 60 D2(config-if)#standby 106 track 6 decrement 60 D2(config-if)#standby 106 track 6 decrement 60 D2(config-if)#standby 106 track 6 decrement 60 D2(config-if)#standby 106 track 6 decrement 60 D2(config-if)#standby 106 track 6 decrement 60 D2(config-if)#standby 106 track 6 decrement 60 D2(config-if)#standby 106 track 6 decrement 60 D2(config-if)#standby 106 track 6 decrement 60

D2(config-if)#standby 114 preempt D2(config-if)#standby 114 track 4 decrement 60 D2(config-if)#standby 116 ipv6 autoconfig D2(config-if)#standby 116 priority 150 D2(config-if)#standby 116 preempt D2(config-if)#standby 116 track 6 decrement 60 D2(config-if)#exit D2(config)#interface vlan 102 D2(config-if)#standby version 2 D2(config-if)#standby 124 ip 10.92.102.254 D2(config-if)#standby 124 preempt D2(config-if)#standby 124 track 4 decrement 60 D2(config-if)#standby 126 ipv6 autoconfig D2(config-if)#standby 126 preempt D2(config-if)#standby 126 track 6 decrement 60 D2(config-if)#exit D2(config)#end D2(config)#end

Figura 31: Configurar la SLA IP en D2

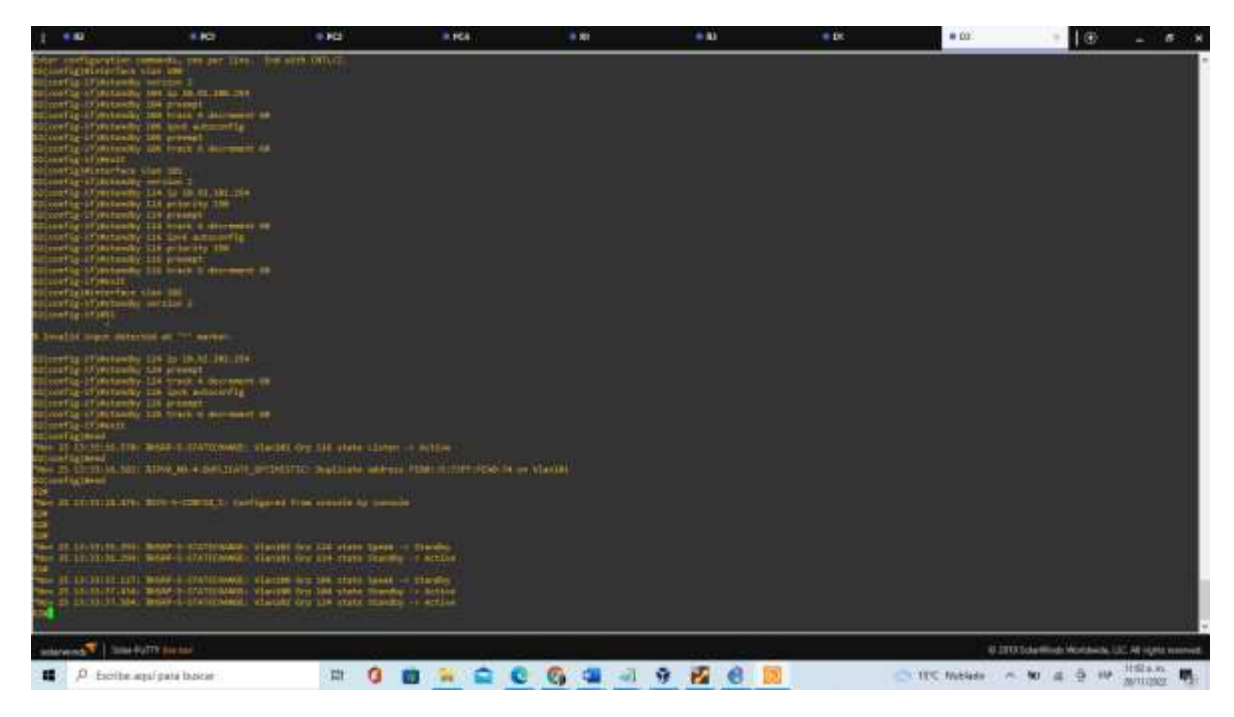

Figura 32: Revisión de la ruta en D1 en el protocolo ipv4

| 1 100                                                                                                    | + 62                                                                                                    | 0.940                                                                                                    | a rea                                                                                                    | 0.00         | - N   | = D1 | <ul> <li>D0.</li> </ul> | 10             | - 6                  | N  |
|----------------------------------------------------------------------------------------------------|----------------------------------------------------------------------------------------------------|----------------------------------------------------------------------------------------------------|----------------------------------------------------------------------------------------------------|--------------|-------|------|-------------------------|----------------|----------------------|----|
| The De Landslin, side the                                                                                                    | and a strength of the second                                                                                                    | THE OF STREET                                                                                                    | age of the latest of the latest of the lates |              |       |      |                         |                |                      |    |
| The second second secon                                                                                                    | SEC. STATESMEN CLEAR<br>SEC. STATESMEN CLEAR<br>MET TATESMEN CLEAR<br>SEC. TATESMEN CLEAR<br>SEC. STATESMEN CLEAR                                                                                                    | Arm 115 states room<br>Orp 115 states<br>Arm 115 states<br>Arm 115 states<br>Arm 115 states<br>Arm 115 states<br>Arm 115 states                        |                                                                                                    |              |       |      |                         |                |                      |    |
| New OF CONSISCOURS. IN                                                                                                    |                                                                                                    | CASE OF STREET                                                                                                    |                                                                                                    |              |       |      |                         |                |                      |    |
| anice in the second second                                                                                                    |                                                                                                    | *****                                                                                                    |                                                                                                    |              |       |      |                         |                |                      |    |
| No. 31 11-10-38, 371-36                                                                                                    |                                                                                                    |                                                                                                    |                                                                                                    |              |       |      |                         |                |                      |    |
| These of the second states of the second states of                                                                                                    | an a constant data<br>The color<br>The last of the second                                                                                                    |                                                                                                    |                                                                                                    |              |       |      |                         |                |                      |    |
|                                                                                                    | and the second second s |                                                                                                    | er<br>Prist<br>Press                                                                                                    |              |       |      |                         |                |                      |    |
| tates of this rates in                                                                                                    |                                                                                                    |                                                                                                    |                                                                                                    |              |       |      |                         |                |                      |    |
| 1000 000 0000 000000<br>1000 000 00 0000<br>1000 000 000 000<br>1000 000 000<br>1000 000 000<br>1000 00000<br>1000 00000<br>1000 00000<br>1000 00000<br>1000 00000<br>1000 00000<br>1000 00000<br>1000 0000<br>1000 0000<br>10000000000                                                                                                    | ola da Bradi L. Milanda,<br>Mila da Bradi Angela<br>L direction constraint from<br>Direction constraint, from<br>Direction constraint, from<br>Direction constraint, from<br>Direction constraint, from<br>Direction constraint, from                                                                                                    | Alber with U<br>C 3 motor<br>method<br>method<br>MAR(0), Americano<br>MAR(0), Americano<br>MAR(0), Americano<br>MAR(0), Americano<br>MAR(0), Americano |                                                                                                    |              |       |      |                         |                |                      |    |
| 2 78, 45, 164, 4730<br>1 84, 25, 164, 4730<br>1 84, 25, 164, 4730<br>1 84, 273, 185, 1730<br>1 84, 273, 185, 1730<br>1 84, 185, 186, 1730<br>1 84, 185, 186, 1730<br>1 197<br>1 197 |                                                                                                    | w100<br>w100<br>w100<br>w100<br>w100<br>w100                                                                                                    |                                                                                                    |              |       |      |                         |                |                      |    |
| and a state of the state                                                                                                    | and the second second se                                                                                                    |                                                                                                    |                                                                                                    |              |       |      | abio                    | democratica UC | AR HORN W            |    |
| p forite api                                                                                                    | pata bascar                                                                                                    | H ()                                                                                                    | 0 0 0 0                                                                                                    | <b>G G a</b> | 9 2 6 | 8    | C ITC Include           | 10 4 9 10 J    | 158.a.m.<br>5/11/202 | ч. |

Figura 33: Revisión de SLAS en D1.

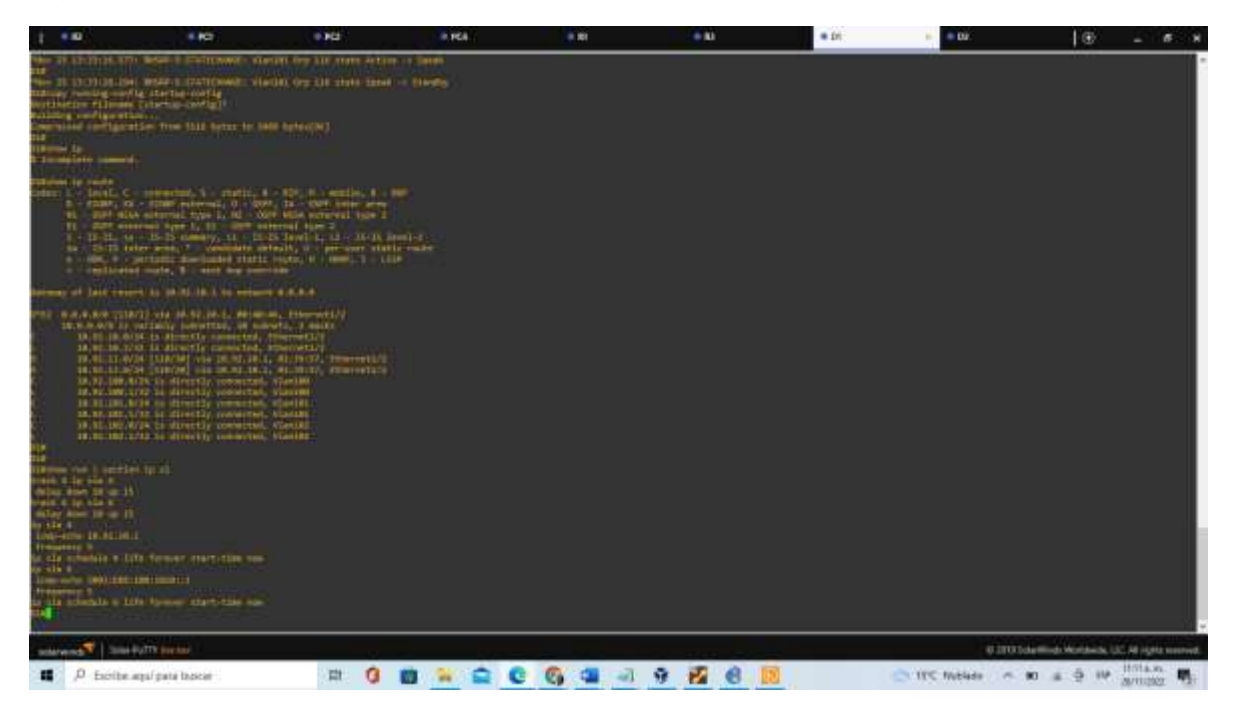

# CONCLUSIONES

Con el desarrollo de la red anterior se comprendió que GNS3 es un entorno muy bueno para la generación y enrutamiento de redes con herramientas robustas y precisas para este mismo, es importante reconocer que por medio de los comandos correctos y accediendo a las interfaces correctas se puede generar el éxito de la red.

Mediante GNS3 se puede diseñar soluciones de redes conmutadas en, mediante el uso de los protocolos DHCP y SLAAC, adicional en el ejercicio por medio de los enlaces troncales de D1, D2 y A1 fueron asignados las direcciones IPV6 de los PC1 y PC3 de manera automática mediante el protocolo DHCP Y SLAAC.

Se logra estructurar redes conmutadas con el uso de GNS3 mediante el uso del protocolo STP y configuración VLANS, logrando comprender las características de una infraestructura de red jerárquica convergente, además Se diseña soluciones de red escalables mediante la configuración básica y avanzada de protocolos de enrutamiento para la debida implementación de servicios IP con calidad de servicio en ambientes de red empresariales LAN y WAN.

# BIBLIOGRAFÍA

Edgeworth, B., Garza Rios, B., Gooley, J., Hucaby, D. (2020). CISCO Press (Ed). *Packet Forwarding*. CCNP and CCIE Enterprise Core ENCOR 350-401. https://1drv.ms/b/s!AAIGg5JUgUBthk8

Edgeworth, B., Garza Rios, B., Gooley, J., Hucaby, D. (2020). CISCO Press (Ed). *Multiple Spanning Tree Protocol.* CCNP and CCIE Enterprise Core ENCOR 350-401. <u>https://1drv.ms/b/s!AAIGg5JUgUBthk8</u>

Edgeworth, B., Garza Rios, B., Gooley, J., Hucaby, D. (2020). CISCO Press (Ed). <u>VLAN Trunks and EtherChannel Bundles</u>. CCNP and CCIE Enterprise Core ENCOR 350-401. <u>https://1drv.ms/b/s!AAIGg5JUgUBthk8</u>

Edgeworth, B., Garza Rios, B., Gooley, J., Hucaby, D. (2020). CISCO Press (Ed). *IP Routing Essentials.* CCNP and CCIE Enterprise Core ENCOR 350-401. https://1drv.ms/b/s!AAIGg5JUgUBthk8

Edgeworth, B., Garza Rios, B., Gooley, J., Hucaby, D. (2020). CISCO Press (Ed). <u>*EIGRP*</u>. CCNP and CCIE Enterprise Core ENCOR 350-401. <u>https://1drv.ms/b/s!AAIGg5JUgUBthk8</u>

Edgeworth, B., Garza Rios, B., Gooley, J., Hucaby, D. (2020). CISCO Press (Ed). <u>OSPF</u>. CCNP and CCIE Enterprise Core ENCOR 350-401. <u>https://1drv.ms/b/s!AAIGg5JUgUBthk8</u>

Edgeworth, B., Garza Rios, B., Gooley, J., Hucaby, D. (2020). CISCO Press (Ed). <u>Advanced OSPF.</u> CCNP and CCIE Enterprise Core ENCOR 350-401. <u>https://1drv.ms/b/s!AAIGg5JUgUBthk8</u>

Edgeworth, B., Garza Rios, B., Gooley, J., Hucaby, D. (2020). CISCO Press (Ed). <u>OSPFv3</u>. CCNP and CCIE Enterprise Core ENCOR 350-401. <u>https://1drv.ms/b/s!AAIGg5JUgUBthk8</u>

Edgeworth, B., Garza Rios, B., Gooley, J., Hucaby, D. (2020). CISCO Press (Ed). <u>BGP</u>. CCNP and CCIE Enterprise Core ENCOR 350-401. <u>https://1drv.ms/b/s!AAIGg5JUgUBthk8</u>

Edgeworth, B., Garza Rios, B., Gooley, J., Hucaby, D. (2020). CISCO Press (Ed). <u>Advanced BGP</u>. CCNP and CCIE Enterprise Core ENCOR 350-401. <u>https://1drv.ms/b/s!AAIGg5JUgUBthk8</u>

Edgeworth, B., Garza Rios, B., Gooley, J., Hucaby, D. (2020). CISCO Press (Ed). <u>*Multicast.*</u> CCNP and CCIE Enterprise Core ENCOR 350-401. <u>https://1drv.ms/b/s!AAIGg5JUgUBthk8</u>

Edgeworth, B., Garza Rios, B., Gooley, J., Hucaby, D. (2020). CISCO Press (Ed). <u>QoS.</u> CCNP and CCIE Enterprise Core ENCOR 350-401. <u>https://1drv.ms/b/s!AAIGg5JUgUBthk8</u>

Edgeworth, B., Garza Rios, B., Gooley, J., Hucaby, D. (2020). CISCO Press (Ed). <u>IP Services.</u> CCNP and CCIE Enterprise Core ENCOR 350-401. <u>https://1drv.ms/b/s!AAIGg5JUgUBthk8</u>